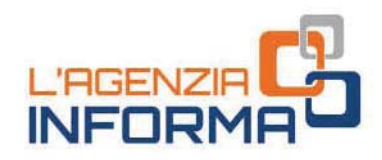

## SETTEMBRE 2018

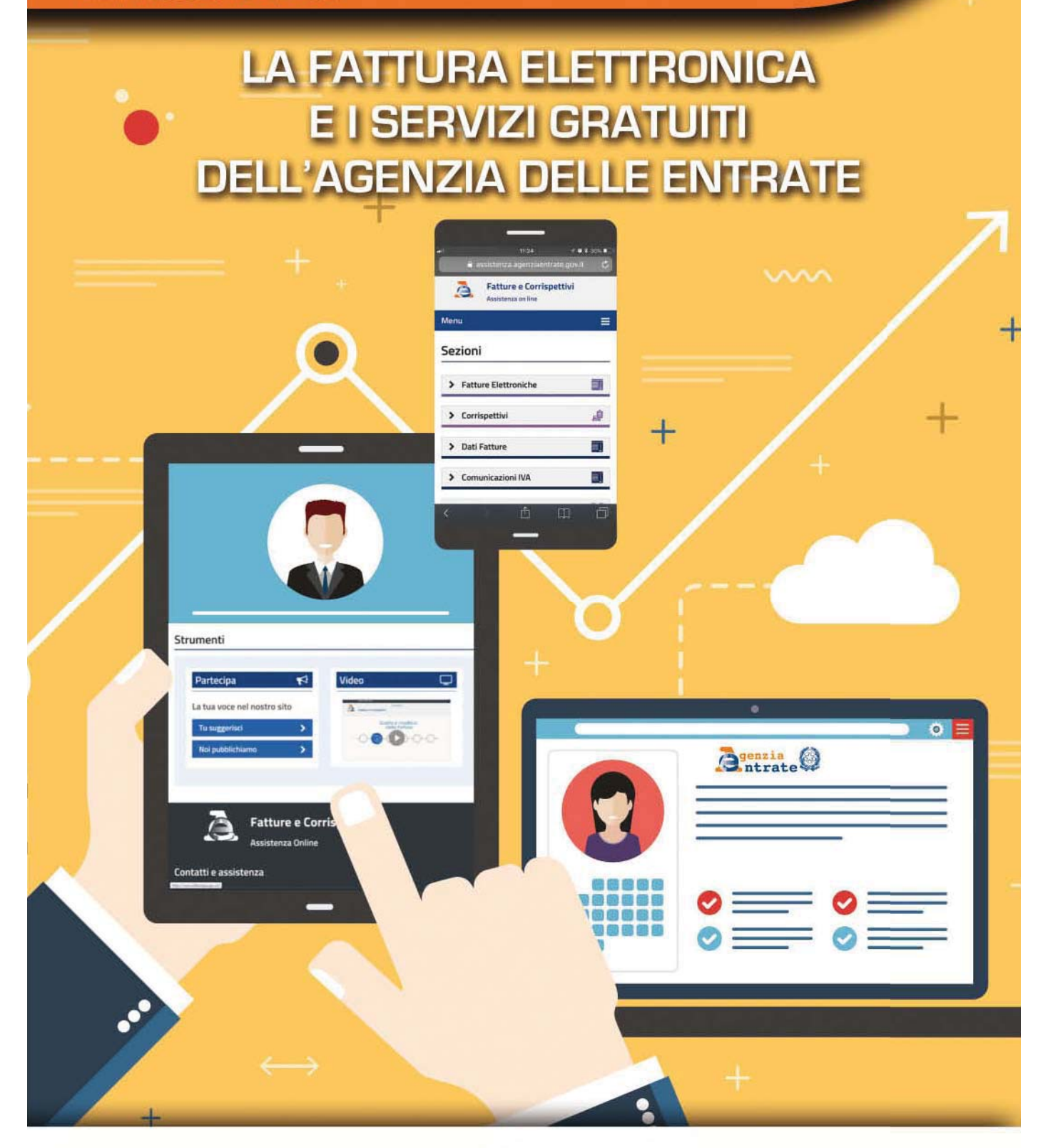

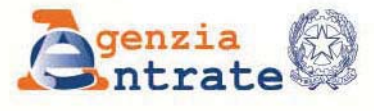

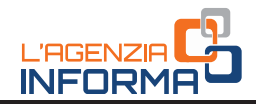

## LA FATTURA ELETTRONICA E I SERVIZI GRATUITI DELL'AGENZIA DELLE ENTRATE

(settembre 2018)

## INDICE

| 1. | LA FATTURA ELETTRONICA<br>Cos'è la fattura elettronica e che differenze ci sono con la fattura di carta<br>Chi è esonerato dall'emissione della fattura elettronica<br>Quali sono i vantaggi della fattura elettronica                                                                                                    | 2<br>3<br>3                                                                                    |
|----|----------------------------------------------------------------------------------------------------|------------------------------------------------------------------------------------------------|
| 2. | COME PREDISPORRE, INVIARE E RICEVERE L'E-FATTURA<br>Come si predispone una fattura elettronica.<br>Come si invia una fattura elettronica al cliente.<br>Cosa fa il Sistema di Interscambio quando riceve una fattura<br>Come si riceve una fattura elettronica dal Sistema di Interscambio.<br>Come si conservano le fatture elettroniche.                           | 5<br>8<br>10<br>15<br>19                                                                       |
| 3. | I SERVIZI DELL'AGENZIA<br>Il portale "Fatture e Corrispettivi"<br>Come si accede al portale "Fatture e Corrispettivi"<br>La home page del portale "Fatture e Corrispettivi": i servizi principali<br>La procedura web<br>Il servizio di conservazione elettronica<br>Il servizio di Consultazione delle fatture e delle ricevute<br>Il software"stand alone" e l'App | <ul> <li>20</li> <li>20</li> <li>22</li> <li>24</li> <li>30</li> <li>31</li> <li>34</li> </ul> |
| 4. | PER SAPERNE DI PIÙ: NORMATIVA E PRASSI                                                                                                    | 35                                                                                             |

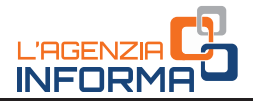

## 1. LA FATTURA ELETTRONICA

Dal 1° gennaio 2019 tutte le fatture emesse, a seguito di cessioni di beni e prestazioni di servizi effettuate tra soggetti residenti o stabiliti in Italia, potranno essere solo fatture elettroniche.

L'obbligo di fattura elettronica, introdotto dalla Legge di Bilancio 2018, vale sia nel caso in cui la cessione del bene o la prestazione di servizio è effettuata tra due operatori Iva (operazioni B2B, cioè *Business to Business*), sia nel caso in cui la cessione/prestazione è effettuata da un operatore Iva verso un consumatore finale (operazioni B2C, cioè *Business to Consumer*).

Le regole per predisporre, trasmettere, ricevere e conservare le fatture elettroniche sono definite nel <u>provvedimento n. 89757 del 30 aprile 2018</u> pubblicato sul sito internet dell'Agenzia delle Entrate.

Per supportare gli operatori Iva, l'Agenzia delle Entrate mette a disposizione diversi servizi gratuiti per predisporre agevolmente le fatture elettroniche, per trasmetterle e riceverle, per conservarle nel tempo in maniera sicura e inalterabile nonché per consultare e acquisire la copia originale delle fatture elettroniche correttamente emesse e ricevute.

È sempre possibile utilizzare software e servizi reperibili sul mercato, purché conformi alle specifiche tecniche allegate al citato provvedimento del 30 aprile 2018.

### ATTENZIONE

Le regole tecniche definite nel provvedimento del 30 aprile 2018 sono valide solo per le fatture elettroniche tra privati. Per le fatture elettroniche emesse verso le Pubbliche Amministrazioni restano valide le regole riportate nel Decreto Ministeriale n. 55/2013 e nel sito www.fatturapa.gov.it

# Cos'è la fattura elettronica e che differenze ci sono con la fattura di carta

La fattura elettronica si differenzia da una fattura cartacea, in generale, solo per due aspetti:

- 1) va necessariamente redatta utilizzando un pc, un tablet o uno smartphone
- 2) deve essere trasmessa elettronicamente al cliente tramite il c.d. Sistema di Interscambio (SdI).

Il SdI è una sorta di "postino" che svolge i seguenti compiti:

 verifica se la fattura contiene almeno i dati obbligatori ai fini fiscali (art. 21 ovvero 21-bis del decreto del Presidente della Repubblica 26 ottobre 1972, n. 633) nonché l'indirizzo telematico (c.d. "codice destinatario" ovvero indirizzo PEC) al quale il cliente desidera che venga recapitata la fattura

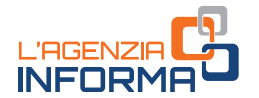

• controlla che la partita Iva del fornitore (c.d. cedente/prestatore) e la partita Iva ovvero il Codice Fiscale del cliente (c.d. cessionario/committente) siano esistenti.

In caso di esito positivo dei controlli precedenti, il Sistema di Interscambio consegna in modo sicuro la fattura al destinatario comunicando, con una "ricevuta di recapito", a chi ha trasmesso la fattura la data e l'ora di consegna del documento.

In definitiva, quindi, i dati obbligatori da riportare nella fattura elettronica sono gli stessi che si riportavano nelle fatture cartacee oltre all'indirizzo telematico dove il cliente vuole che venga consegnata la fattura.

### ATTENZIONE

Restano valide le regole che consentono di predisporre la c.d. "fattura (elettronica) differita" entro il giorno 15 del mese successivo a quello di effettuazione dell'operazione, nel rispetto delle disposizioni previste dall'articolo 21, comma 4 lett. a), del Dpr n. 633/72. Dal punto di vista operativo, questa disposizione può consentire all'utente di avere più tempo per predisporre e trasmettere al SdI la fattura elettronica, fermo restando l'obbligo di rilasciare al cliente – al momento dell'operazione – un documento di trasporto o altro documento equipollente anche su carta.

## Chi è esonerato dall'emissione della fattura elettronica

Sono esonerati dall'emissione della fattura elettronica solo gli operatori (imprese e lavoratori autonomi) che rientrano nel cosiddetto "*regime di vantaggio*" (di cui all'art. 27, commi 1 e 2, del decreto-legge 6 luglio 2011, n. 98, convertito, con modificazioni, dalla legge 15 luglio 2011, n. 111) e quelli che rientrano nel cosiddetto "*regime forfettario*" (di cui all'art. 1, commi da 54 a 89, della legge 23 dicembre 2014, n. 190).

### ATTENZIONE

Gli operatori in regime di vantaggio o forfettario possono comunque emettere fatture elettroniche seguendo le disposizioni del provvedimento del 30 aprile 2018.

A tali categorie di operatori si possono aggiungere i "*piccoli produttori agricoli*" (di cui all'art. 34, comma 6, del Dpr n. 633/1972), i quali erano esonerati per legge dall'emissione di fatture anche prima dell'introduzione dell'obbligo di fatturazione elettronica.

## Quali sono i vantaggi della fattura elettronica

La fatturazione elettronica innanzitutto permette di eliminare il consumo della carta, risparmiando i costi di stampa, spedizione e conservazione dei documenti. Quest'ultima può essere eseguita gratuitamente aderendo all'apposito servizio reso disponibile dall'Agenzia delle Entrate.

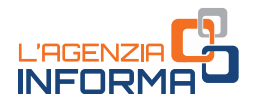

Inoltre, potendo acquisire la fattura sotto forma di file XML (*eXtensible Markup Language*), è possibile rendere più rapido il processo di contabilizzazione dei dati contenuti nelle fatture stesse, riducendo sia i costi di gestione di tale processo che gli errori che si possono generare dall'acquisizione manuale dei dati.

Infine, essendo certa la data di emissione e consegna della fattura (poiché la stessa viene trasmessa e consegnata solo tramite SdI), si incrementa l'efficienza nei rapporti commerciali tra clienti e fornitori.

La fattura elettronica, poi, determina ulteriori vantaggi dal punto di vista strettamente fiscale. Infatti:

- gli operatori Iva in regime di contabilità semplificata che emettono solo fatture (cioè soggetti che effettuano operazioni diverse da quelle previste dall'art. 22 del Dpr n. 633/1972) non sono più tenuti a tenere i registri Iva (artt. 23 e 25 del Dpr n. 633/1972)
- per tutti gli operatori Iva che emettono e ricevono solo fatture, ricevendo ed effettuando pagamenti in modalità tracciata sopra il valore di 500 euro, i termini di accertamento fiscale sono ridotti di 2 anni (ci si riferisce al termine di decadenza di cui all'art. 57, primo comma, del Dpr n. 633/1972 e al termine di decadenza di cui all'art. 43, primo comma, del Dpr n. 600/1973).
- qualsiasi operatore, così come i consumatori finali, possono in qualsiasi momento

   consultare e acquisire copia delle proprie fatture elettroniche emesse e ricevute
   attraverso un semplice e sicuro servizio online messo a disposizione dall'Agenzia
   delle Entrate e descritto nel capitolo 3 di questa guida.

### ATTENZIONE

Se la fattura viene predisposta ed inviata al cliente in forma diversa da quella XML ovvero con modalità diverse dal Sistema di Interscambio, così come previsto dal provvedimento del 30 aprile 2018, tale fattura si considera **non emessa**, con conseguenti sanzioni (di cui all'art. 6 del Dlgs n. 471/1997) a carico del fornitore e con la **impossibilità di detrazione dell'Iva a carico del cliente**.

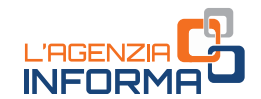

## 2. COME PREDISPORRE, INVIARE E RICEVERE L'E-FATTURA

## Come si predispone una fattura elettronica

Per compilare una fattura elettronica è necessario disporre di:

- un PC ovvero di un tablet o uno smartphone
- un programma (software) che consenta la compilazione del file della fattura nel formato XML previsto dal provvedimento dell'Agenzia delle Entrate del 30 aprile 2018.

L'Agenzia delle Entrate mette a disposizione gratuitamente 3 tipi di programmi per predisporre le fatture elettroniche:

- una procedura web, utilizzabile accedendo al portale "Fatture e Corrispettivi" del sito internet dell'Agenzia (per l'uso di tale procedura occorre disporre di una connessione in rete)
- un software scaricabile su PC (tale procedura può essere utilizzata anche senza essere connessi in rete)
- un'App per tablet e smartphone, denominata Fatturae, scaricabile dagli store Android o Apple (per l'uso di tale procedura occorre disporre di una connessione in rete).

Tali procedure sono rivolte soprattutto agli operatori che emettono un numero contenuto di fatture e sono soliti predisporle con gli usuali programmi di videoscrittura ovvero su modelli prestampati di carta. Per le informazioni di dettaglio su tali procedure si rinvia alla sezione di questa guida denominata "I servizi gratuiti offerti dall'Agenzia delle Entrate" (capitolo 3).

In alternativa, è possibile utilizzare software privati individuabili in internet (soprattutto quelli rilasciati dagli stessi produttori dei software gestionali utilizzati dagli operatori per predisporre e registrare in contabilità le fatture).

Di seguito, a titolo di esempio, sono riportate le fasi di predisposizione di una fattura (ordinaria) mediante la procedura web messa a disposizione gratuitamente dell'Agenzia delle Entrate.

PREDISPOSIZIONE DELLA FATTURA ELETTRONICA MEDIANTE LA PROCEDURA WEB DELL'AGENZIA

### ATTENZIONE

Questa procedura si può utilizzare solo se si è connessi ad internet e accedendo al portale "Fatture e Corrispettivi" presente sul sito internet dell'Agenzia delle Entrate.

Per accedere al portale "Fatture e Corrispettivi" è necessario avere le credenziali SPID ("Sistema Pubblico dell'Identità Digitale") oppure Fisconline/Entratel o CNS (Carta Nazionale dei Servizi). Le credenziali Fisconline/Entratel possono essere richieste online sul sito internet o recandosi presso gli uffici dell'Agenzia delle Entrate.

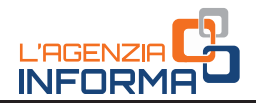

 La prima volta che si utilizza la procedura occorre verificare i dati del fornitore (cedente/prestatore) che la procedura riporta in automatico recuperandoli dall'Anagrafe Tributaria: il campo della Partita Iva non è modificabile, gli altri dati possono essere variati.

Una volta salvati i dati riportati nella schermata, la stessa non verrà più riproposta per la compilazione delle successive fatture.

| niei dati      |            |                 |                | U KITOALISAKISKI               |
|----------------|------------|-----------------|----------------|--------------------------------|
| dentificativ   | ri fiscali |                 |                | Altri dati:                    |
| Partita IVA:*  |            | Codice fiscale: |                | Identificativi fiscali         |
| 11 06          |            | 06              |                | Titolo                         |
| Denominazione  | B:         |                 |                | Codice EORI                    |
| AGE            |            |                 |                |                                |
| Nome:          |            | Cognome:        |                | Stabile organizzazione         |
|                |            |                 |                |                                |
| Regime fiscale |            |                 |                | Iscrizione REA                 |
| Ordinario      |            | •               |                | Contatti                       |
| ndirizzo:*     |            |                 | Numero civico: | Riferimento amministrazione    |
| VIAI           |            |                 | 426 C/D        | Rappresentante fiscale         |
| AP:            | Comune:*   |                 | Provincia:     | Terzo intermediario o Soggetto |
| OI .           | ROMA       |                 | Roma t         | emittente                      |
| azione:*       |            |                 |                | Soggetto emittente             |
| Italia         |            | :               |                |                                |

2) Inserire i dati del cliente (cessionario/committente), ricordandosi di compilare sempre il campo "Codice Destinatario": quest'ultimo campo potrà essere compilato con il codice di 7 cifre alfanumerico che avrà comunicato il cliente e rappresenta l'*indirizzo telematico dove recapitare le fatture*.

Se il cliente dovesse comunicare un indirizzo PEC (quale indirizzo telematico dove intende ricevere la fattura), il campo "Codice Destinatario" dovrà essere compilato con il valore "0000000" e, nel campo "PEC destinatario", andrà riportato l'indirizzo PEC comunicato dal cliente.

Se il cliente non comunica alcun indirizzo telematico (ovvero è un consumatore finale oppure un operatore in regime di vantaggio o forfettario), sarà sufficiente compilare solo il campo "Codice Destinatario" con il valore "0000000".

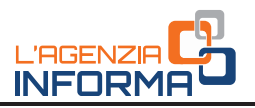

| Mattura            | ordinaria |                     |                                |                             |
|--------------------|-----------|---------------------|--------------------------------|-----------------------------|
|                    |           | 0-0-                | -00                            |                             |
| Cliente            |           | Little1.200 Cliente | Dañ della fattura Ventica dati | Estoca    tribulazzenteniza |
| Identificativi fi  | scali     |                     |                                | Altri dati:                 |
| Partita IVA:       |           | Codice fincels:     |                                | M Identificativi fiscali    |
| σ                  |           |                     |                                | Titolo                      |
| Denominazione:     |           |                     |                                | Codice EORI                 |
|                    |           |                     |                                | Stabile organizzazione      |
| Nome:              |           | Cognome             |                                | Rappresentante fiscale      |
| Indirizzo:*        |           |                     | Numero civico:                 |                             |
| CAP                | Commer*   |                     | Drowinging                     |                             |
|                    |           |                     |                                |                             |
| Nazione:*          |           |                     |                                |                             |
| Rala               |           | ¥                   |                                |                             |
|                    |           |                     |                                |                             |
| Codice destinatant | ×.        | PEC destinatario:   |                                |                             |

### ATTENZIONE

Se il fornitore inserisce solo il valore "0000000" nel campo "Codice Destinatario", il SdI non riuscirà a consegnare la fattura elettronica al cliente, ma la metterà a disposizione di quest'ultimo in un'apposita area di consultazione riservata del sito dell'Agenzia (si veda capitolo 3). Quindi, sarà importante che il fornitore consegni al cliente una copia, anche su carta, ricordandogli che la fattura originale è quella elettronica e che potrà consultarla e scaricarla dalla sua area riservata del sito dell'Agenzia delle Entrate.

3) Inserire i dati relativi alla natura, quantità e qualità del bene ceduto o del servizio prestato, nonché i valori dell'imponibile, dell'aliquota Iva e dell'imposta (ovvero, nel caso di operazioni esenti, non imponibili ecc., l'apposito codice che identifica la "natura" dell'operazione ai fini IVA).

| Home faturazione / Generazione / Trasmissione E Cons | vervelione 1                             |                                |
|------------------------------------------------------|------------------------------------------|--------------------------------|
| Z Fattura ordinaria                                  |                                          |                                |
| C                                                    |                                          |                                |
| Dati della fattura                                   | DE Canzar Det della famera vierti a coli | () intrianguierra              |
| Tipo documento.*                                     |                                          | Altri dati:                    |
| Feture                                               | ×                                        | 😪 Beni a servist               |
| Numero documento:*                                   | Data documento:*                         | Riepilogo importi per aliquota |
| _4;                                                  | 14/06/2018                               | Dati vitenuta                  |
|                                                      |                                          | Out bolio                      |
| Beni e servizi                                       | + 640.02                                 | Dati cassa previdenziale       |
|                                                      |                                          | Sconto inaggiorazione          |
| O Tissesura rosa maerita                             |                                          | Causale                        |
|                                                      |                                          | Artscole 73                    |
|                                                      |                                          | Dati celline acquiato          |
| Dispiloan importi par allounta                       |                                          | Data contratto                 |
| Hisbooko mihoro her androra                          |                                          |                                |
| nichingo imporo per ancloria                         |                                          | Dett convenzione               |

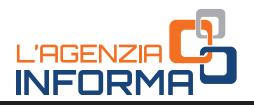

| laine."       |                   | -                           |
|---------------|-------------------|-----------------------------|
| AT ST STREAMS |                   | Altri dati:                 |
| DE DA GRADINO | 6                 | Tipo cessione prestations   |
| na:           | Prezzo unitario:" | Codies articolo             |
| • 0           | 20.00             | Unità di minura             |
| ta IVA:*      | Nature:           |                             |
| * <b>0</b>    | · · · ·           |                             |
| botale!"      |                   | Data fine periodo           |
| 0             |                   | Sconto mappiorazione        |
|               |                   | Ritertuta                   |
|               |                   | Riferimento amministrazione |
|               |                   | C Altri dall pestionali     |
|               |                   | C Bernorm                   |
|               |                   |                             |

Le schermate sopra riportate descrivono la compilazione di una fattura "ordinaria" con i dati minimi obbligatori previsti dalla legge (art. 21 del Dpr n. 633/1972).

La procedura web dell'Agenzia, tuttavia, consente anche di inserire ulteriori dati a seconda dell'esigenza dell'operatore che deve emettere la fattura (ad esempio, inserimento del campo relativo alla ritenuta d'imposta ovvero della cassa previdenziale in caso di fatture emesse da un professionista, l'inserimento di sconti o maggiorazioni, eccetera).

Una volta conclusa la predisposizione della fattura, la procedura permette di ricontrollare tutte le informazioni inserite e salvare il file della fattura nel formato obbligatorio XML: tale file potrà essere anche visualizzato e salvato in formato PDF, ma occorre ricordarsi che **il file da inviare al SdI è quello XML**.

## Come si invia una fattura elettronica al cliente

Le fatture elettroniche vanno sempre inviate ai propri clienti attraverso il SdI (Sistema di Interscambio), altrimenti sono considerate *non emesse*.

### ATTENZIONE

Poiché il SdI opera come un "postino", è necessario che - nel compilare i dati del cliente (vedi punto n. 2 del paragrafo precedente) – si inserisca in fattura l'indirizzo telematico comunicato dal cliente (che può essere un "Codice Destinatario" alfanumerico di 7 cifre oppure un indirizzo PEC), altrimenti il "postino" non saprebbe dove recapitare la fattura.

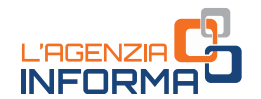

Per trasmettere al SdI il file XML della fattura elettronica ci sono diverse modalità:

- a) si può utilizzare un servizio online presente nel portale "Fatture e Corrispettivi" che consente l'upload del file XML preventivamente predisposto e salvato sul proprio PC
- b) si può utilizzare la procedura web ovvero l'App Fattur*ae* messe a disposizione gratuitamente dall'Agenzia delle Entrate
- c) si può utilizzare una PEC (Posta Elettronica Certificata), inviando il file della fattura come allegato del messaggio di PEC all'indirizzo "sdi01@pec.fatturapa.it"
- d) si può utilizzare un canale telematico (FTP o Web Service) preventivamente attivato con il SdI.

Per maggiori informazioni sulle modalità di cui alle precedenti lettere a) e b), si rinvia al capitolo "I servizi gratuiti offerti dall'Agenzia delle Entrate".

### ATTENZIONE

L'operatore IVA può trasmettere direttamente la fattura elettronica oppure può farla trasmettere, per suo conto, da un soggetto terzo, solitamente un intermediario o un provider che offre servizi specifici proprio di trasmissione e ricezione delle fatture elettroniche.

Esempio: se l'operatore ha predisposto il file XML della fattura e vuole inviarlo autonomamente, potrà accedere con le sue credenziali al portale "Fatture e Corrispettivi" e usare il servizio di trasmissione oppure, se dispone di una PEC, potrà allegare al messaggio PEC il file della fattura; se l'operatore non dispone di una PEC, potrà concordare con il suo intermediario l'invio del file della fattura mediante la PEC di quest'ultimo.

In definitiva, il "postino" (SdI) accetta le fatture elettroniche di un operatore IVA anche da una PEC o un canale telematico (FTP o Web Service) non direttamente gestito dall'operatore stesso.

### ATTENZIONE

La creazione di un "canale telematico" FTP o Web Service (precedente punto d) dovrà essere effettuata solo se un'azienda intende creare un canale telematico dedicato e sempre attivo (canale di tipo FTP o Web-Service) tra i suoi server e il Sistema di Interscambio.

Questa procedura, quindi, è rivolta a quegli operatori caratterizzati da un particolare grado di informatizzazione, capaci di gestire con continuità e con costante presidio di personale il sistema informativo collegato al SdI e che devono trasmettere un numero molto rilevante di file fatture elettroniche.

Per attivare questo canale telematico, inoltre, occorre stipulare un "accordo di servizio" con il SdI attraverso l'invio di una "richiesta di accreditamento", cioè compilando un modulo online all'interno del quale vanno inseriti una serie di informazioni tecniche dettagliate (per maggiori informazioni si rimanda alle specifiche tecniche allegate al provvedimento dell'Agenzia delle Entrate del 30 aprile 2018).

Se occorre inviare poche fatture al giorno, è sufficiente utilizzare una PEC ovvero il servizio web del portale "Fatture e Corrispettivi".

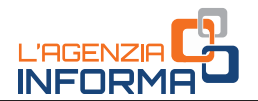

Si ribadisce che per inviare correttamente una fattura elettronica è indispensabile che al suo interno sia riportato l'indirizzo telematico che il cliente ha comunicato al fornitore. Tale indirizzo potrà solo essere:

- un indirizzo PEC, in tal caso occorrerà compilare il campo della fattura "Codice Destinatario" con il valore "0000000" (sette volte zero) e il campo "PEC Destinatario" con l'indirizzo PEC comunicato dal cliente
- un codice alfanumerico di 7 cifre, in tal caso occorrerà compilare solo il campo della fattura "Codice Destinatario" con il codice comunicato dal cliente.

#### ATTENZIONE

Nel caso in cui il cliente non comunichi alcun indirizzo telematico oppure è un consumatore finale ovvero un operatore in regime di vantaggio o forfettario ovvero un piccolo agricoltore, sarà sufficiente compilare solo il campo "Codice Destinatario" con il valore "0000000" ma il fornitore dovrà rilasciare al suo cliente una copia su carta (o inviarla per email) della fattura inviata al SdI comunicandogli anche che potrà consultare e scaricare l'originale della fattura elettronica nella sua area di "Consultazione  $\rightarrow$  Dati rilevanti ai fini IVA" del portale "Fatture e Corrispettivi".

### Cosa fa il Sistema di Interscambio quando riceve una fattura

Come anticipato, le fatture elettroniche vanno sempre inviate ai propri clienti attraverso il SdI (Sistema di Interscambio), altrimenti sono considerate *non emesse*. Una volta che il file della fattura elettronica è stato trasmesso al SdI, quest'ultimo esegue alcuni controlli e, se tali controlli sono superati, trasmette il file all'indirizzo telematico presente nella fattura. I tempi in cui il SdI effettua le operazioni di controllo e consegna della fattura possono variare da pochi minuti ad un massimo di 5 giorni nel caso in cui è molto elevato il numero di fatture che stanno pervenendo al SdI in quel momento.

### QUALI CONTROLLI ESEGUE IL SDI SULLA FATTURA ELETTRONICA

- verifica che siano presenti almeno le informazioni minime obbligatorie previste per legge (art. 21 ovvero 21-bis del Dpr n. 633/1972), cioè – in generale – gli estremi identificativi del fornitore e del cliente, il numero e la data della fattura, la descrizione della natura, quantità e qualità del bene ceduto o del servizio prestato, l'imponibile, l'aliquota e l'Iva
- verifica che i valori della partita Iva del fornitore (cedente/prestatore) e della partita Iva oppure del Codice Fiscale del cliente (cessionario/committente) siano esistenti, cioè presenti in Anagrafe Tributaria
- verifica che sia inserito in fattura l'indirizzo telematico dove recapitare il file, cioè che sia almeno compilato il campo «Codice Destinatario»
- verifica che ci sia coerenza tra i valori dell'imponibile, dell'aliquota e dell'Iva (ad esempio, se l'imponibile è 100 euro, l'aliquota è 22%, l'Iva sia di 22 euro).

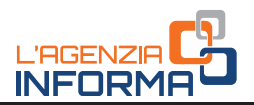

### ATTENZIONE

Per tutte le fatture elettroniche inviate a privati (altri operatori Iva o consumatori finali), il **SdI accetta anche file non firmati digitalmente**.

Nel caso in cui, però, il file della fattura elettronica sia firmato digitalmente, il SdI esegue controlli sulla validità del certificato di firma.

Il SdI controlla inoltre che il file della stessa fattura elettronica non sia stato già inviato (duplicato).

### FATTURA ELETTRONICA NON CORRETTA: LA RICEVUTA DI SCARTO

Se uno o più dei controlli sopra descritti non va a buon fine, il SdI "scarta" la fattura elettronica e invia al soggetto che ha trasmesso il file una *ricevuta di scarto* all'interno della quale sarà anche indicato il codice e una sintetica descrizione del motivo dello scarto (per spiegazioni più dettagliate di tali motivi si rimanda alle specifiche tecniche allegate al provvedimento dell'Agenzia delle Entrate del 30 aprile 2018).

La *ricevuta di scarto* viene trasmessa dal SdI alla medesima PEC o al medesimo canale telematico (FTP o Web Service) da cui ha ricevuto la fattura elettronica.

Inoltre, la *ricevuta di scarto* viene sempre messa a disposizione nell'area autenticata "Consultazione  $\rightarrow$  Monitoraggio dei file trasmessi" del portale "Fatture e Corrispettivi", sia quando viene inviata con il servizio online del medesimo portale, sia quando viene inviata con la procedura web o l'App Fattur*ae* gratuite sia quando la fattura viene inviata con PEC o canale telematico.

| Fatture e Corrispett                                                                                                    | Info e Assistenza                                                                                                    | Utente: ABCDEF00H00T0<br>per conto di: 2222222222 | 00Y<br>R• Esci                                                                                                    |
|----------------------------------------------------------------------------------------------------|----------------------------------------------------------------------------------------------------|---------------------------------------------------|----------------------------------------------------------------------------------------------------|
| Benvenuto, Abc Def (ABCDEF00H0                                                                                                    | 00T000Y)                                                                                                    |                                                   | Profilo utenza di lavoro                                                                                                    |
| Stai operando sulla partita IVA 2222222222.<br>Servizi disponibili                                                                                                    |                                                                                                    |                                                   | Profilo Fatturazione<br>• Opzione Fatture:<br>Non hai eservitato l'opzione Fatture<br>• Conservazione dati fatture:<br>Non hai adento al servizio di |
| AVVISO PER GLUITENTI DEI SERVIZI TATTURAZIONE ELETTRONKA" E<br>Per interventi di manutenzione teonica si comunica che nella giornata di<br>possibile accedere ai servizi dell'area "Fatturazione" e 'Dati Fatture e Co-<br>Nello stasso intervalto temporate non sarà possibile trasmettere Fatture<br>Service e Porta di Dominio.<br>Ci sociasmo per eventuali disaci.                                                             | TRASARSSACHEL DATI IVA*<br>Iunedi 5 febbraio 2018, dalle ore 13:00 alle ore<br>municazioni IVA'.<br>Elettroniche, Dati Fattura e Comunicazioni IVA                                                 | 18:00 circa, non sarà<br>attraverso canale Web-   | Profilo Corrispettivi<br>• Opzione Corrispettivi:<br>Non hai esercitato l'opzione Corrispettivi<br>• Ruolo Corrispettivi:<br>Nessun ruolo            |
|                                                                                                    |                                                                                                    |                                                   | Esercizio delle opzioni                                                                                                    |
| E Fatturazione elettronica                                                                                                    | Corrispettivi                                                                                                    |                                                   | 2' Esercita le opzioni                                                                                                    |
|                                                                                                    |                                                                                                    |                                                   |                                                                                                    |
| Servizi per generare, trasmettere e conservare le fatture<br>elettroniche in base a quanto previsto dal Olgs. 127/2015 -<br>art.1.comma 1<br>Facendo clici su "fatture elettroniche", acconsento al<br>trattamento dei dai specificas nell'informativa,                                                                                                    | Servizi per "la memorizzazione elettro<br>telematica dei dati dei corrispettivi" in<br>previsto dal Digs.127/2015 - art. 2.                                                                        | nica e la trasmissione<br>base a quanto           | Generazione QR Code                                                                                                    |
| Servici per generare, trasmettere e conservere le fatture<br>elettroniche in base a quanto previsto dal Diga 127/2015 -<br>art.1, comma 1<br>Facendo clic su "Fatture elettroniche", acconsento al<br>trattamento dei dati specificano nell'Informativa,<br>Registrazione della modalità di ricezione della                                                                                                    | Servizi per "la memorizzazione elettro<br>telematica dei dati dei corrispettiv" in<br>previsto dal Digs.127/2015 - art. 2.                                                                         | nica e la trasmissione<br>base a quanto           | Generazione QR Code     Gr QR Code in formato PDE     QR Code in formato immagine                                                                    |
| Servici per generare, trasmettere e conservare le fatture<br>elettronichen in base a quanto previsto dal Digs. 127/2015 -<br>atto commit 1<br>Pasendo cic au "Patture elettroniche" acconsento al<br>tratamento dei dal specificato nell' <u>Informativa</u> .<br>Registrazione della modalità di ricezione della<br>fattura elettronica                                                                                            | Serviz) per "la memoritizzazione elitri<br>telematica del dati del conspettivi" in<br>previeto da Diga 127/2015 - art. 2<br>val a Contispettivi                                                    | nica e la trasmissione<br>base a quanto           | Generazione QR Code  G QR Code in formato PDE  G QR Code in formato immagine                                                                         |
| Servici per generare, trasmettere e conservare le fatture<br>elettronishe in base a quanto previsto dal Digs. 127/2015 -<br>art. 1, comma 1<br>Facendo cio su 'Fatture elettronishe', acconcentro al<br>tratamento dei dal specificato nell' <u>Informativa</u> .<br>Registracione della modalità di ricezione della<br><u>fattura elettronica</u>                                                                                  | Serviz) per 'la memoritzazione elitri<br>talematica dei dati dei oscipazione"<br>previsto dal Diga 127/2016 - art. 2.                                                                              | nica e la trasmissione<br>base a quanto           | Generazione QR Code     G. QR Code in formato PDF     QR Code in formato immagine                                                                    |
| Sendo per generare, trasmettere e conservare le fatture<br>elettroniche in base a quanto previsto dal Digs. 127/2015 -<br>art.1, comma 1<br>Pasendo clic su "Fatture elettroniche", acconsento al<br>tratamento dei dal specificato dell'<br>fattura dettronica<br>Estiturazione elettronica<br>Dati Fatture e Comunicazioni IVA                                                                                                    | Serviz) per "la memoritzazione elitri<br>telematica del dati dei corrispettivi" in<br>privito da Diga 127/2015 - art. 2<br>val a Consolitazione                                                    | nica e la trasmissione<br>base a quanto           | Generazione QR Code                                                                                                    |
| Servici per generare, trasmettere e conservere le fatture<br>elettroniche in base a guanto previsto dal Digs. 127/2015 -<br>at.1. comma 1<br>Facendo ci is su 'Fatture elettroniche", accossento al<br>tratamento dei dati specificato nell' <u>Informativa</u> .<br>Registrazione della modalità di ricezione della<br>fattura elettronica<br>E fatturazione elettronica<br>Dati Fatture e Comunicazioni IVA<br>Dati delle fatture | Servizi per 'la memoritzazione elitri<br>telematica dei dati dei consispettivi<br>previato dal Diga. 127/2015 - art. 2.<br>vali a Contispettivi<br>Consultazione<br>Consultazione<br>Consultazione | nica e la trasmissione<br>base a quanto           | Generazione QR Code<br>Q QR Code in formato PDE<br>Q QR Code in formato immagine                                                                     |

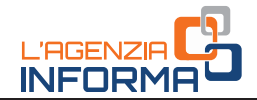

Di seguito un esempio della ricevuta di scarto messa a disposizione nel portale "Fatture e Corrispettivi":

|                                                          |                                                                                                    |   | Fig. and Yorks downing. Maintons 1.5 |
|----------------------------------------------------------|----------------------------------------------------------------------------------------------------|---|--------------------------------------|
| Ricevu                                                   | ta di Scarto                                                                                                    |   |                                      |
| Identifica<br>Nome Fi<br>Hash: fb<br>Data Ora<br>Message | two 530; 1005430<br>ie: [1222<br>22:18el<br>Ricezione: 2018-06-28111:07:58.000+02:00<br>id: 4008662<br>Lista errori | 7 |                                      |
| Codice                                                   | Descrizione                                                                                                    |   |                                      |
| 00002                                                    | Nome file duplicato : Nome file duplicato                                                                           |   |                                      |
|                                                          |                                                                                                    |   |                                      |

Se la fattura elettronica è stata scartata dal SdI occorrerà correggere l'errore che ha prodotto lo scarto e inviare nuovamente al SdI il file della fattura corretta: al riguardo si consiglia di ricompilare la fattura con la stessa data e numerazione di quella scartata (per maggiori informazioni su questa tematica si rimanda alla <u>circolare 13/E del 2 luglio 2018</u>).

## FATTURA ELETTRONICA CORRETTA: LA *RICEVUTA DI CONSEGNA* O LA *RICEVUTA DI IMPOSSIBILITÀ DI CONSEGNA*

Se i controlli sopra descritti vanno a buon fine, il SdI recapita la fattura elettronica all'indirizzo telematico che legge nel file della fattura (campi "Codice Destinatario" e "PEC Destinatario") e invia al soggetto che ha trasmesso il file una ricevuta di consegna all'interno della quale sono indicate la data e l'ora esatta in cui è avvenuta la consegna.

Nella ricevuta, inoltre, è riportato il nome che è stato assegnato al file dal soggetto che ha predisposto la fattura, un numero – attribuito dal SdI – che identifica univocamente il file della fattura e un ulteriore codice – definito *hash* – che consente di garantire l'integrità del file stesso.

Inoltre, un duplicato della fattura elettronica è sempre messo a disposizione sia del cliente che del fornitore nelle loro rispettive aree riservate di "Consultazione → Dati rilevanti ai fini IVA" del portale "Fatture e Corrispettivi". Il duplicato della fattura elettronica ha lo stesso valore giuridico del file originale della fattura.

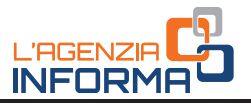

| Fatture e Corrispet                                                                                                    | () Info e Assistenza                                                                                                    | Utente: ABCDEF00H00T0<br>per conto di: 2222222222  | 10Y                                                                                                    |
|----------------------------------------------------------------------------------------------------|----------------------------------------------------------------------------------------------------|----------------------------------------------------|----------------------------------------------------------------------------------------------------|
| envenuto, Abc Def (ABCDEF00H)                                                                                                    | 00T000Y)                                                                                                    |                                                    | Profilo utenza di lavoro                                                                                                    |
| ai operando sulla partita IVA 2222222222<br>Prvizi disponibili                                                                                                    |                                                                                                    |                                                    | Profilo Fatturazione<br>- Opzione Fatture:<br>Non hai esercitato l'opzione Fatture<br>- Conservazione dati fatture:<br>Non hai aderto al servizio di<br>conservazione |
| NISO PER GALUTIONI DEI SERVICI "FATURAZIONE ELETTRONICA" E<br>ri interventi di manutenzione tecnica si comunica che nella giornata di<br>sabile accedere ai servizi dell'area l'atturazione e Dati Fatture e Co-<br>tio stesso intervallo temporazione no sarà possibile trasmettere Fatture<br>rivice e Porta di Dominio. | TRASARSSIONE DATI INA*<br>Iunedi 5 febbraio 2018, dalle ore 13:00 alle or<br>municazioni IVA'.<br>Elettroniche, Dati Fattura e Comunicazioni IVA | e 18:00 circa, non sarà<br>Lattraverso canale Web- | Profilo Corrispettivi<br>• Opzione Corrispettivi:<br>Non hai eseroitato l'opzione Corrispettiv<br>• Ruolo Corrispettivi:<br>Nessun ruolo                              |
| scusiamo per eventuas disagi.                                                                                                    |                                                                                                    |                                                    | Esercizio delle opzioni                                                                                                    |
| Fatturazione elettronica                                                                                                    | Corrispettivi                                                                                                    |                                                    | C Esercita le opzioni                                                                                                    |
| Servizi per generare, trasmettere e conservare le fatture<br>elettroniche in base a quanto previsto dal Digs.127/2015 -<br>ar.1, comma 1<br>Facendo cic su "Fatture elettroniche", acconsento al<br>trattamento dei dati specificato nell'informativa.                                                                     | Servizi per "la memorizzazione elettr<br>telematica dei dati dei corrispettivi" in<br>previsto dal Digs.127/2015 - art. 2.                       | onica e la trasmissione<br>base a quanto           | Generazione QR Code     Ga QR Code in formato PDE                                                                                                    |
| The second second second second second second second second second second second second second second second se                                                                                                    | vai a Corrispettivi                                                                                                    |                                                    | QR Code in formato immagine                                                                                                    |
| O Registrazione della modalità di ricezione della                                                                                                    |                                                                                                    |                                                    |                                                                                                    |
| Registrazione della modalità di ricezione della fattura elettronica                                                                                                    | 0                                                                                                    |                                                    |                                                                                                    |
| Registrazione della modalità di ricezione della<br>fattura elettronica      Eatturazione elettronica                                                                                                    | 0                                                                                                    |                                                    |                                                                                                    |
| Registrazione della modalità di ricezione della<br>fattura elettronica      Estiurazione elettronica      Dati Fatture e Comunicazioni IVA                                                                                                    | Consultazione                                                                                                    |                                                    |                                                                                                    |
| Registrazione della modalità di ricezione della fattura elettronica      Estturazione elettronica      Dati Fatture e Comunicazioni IVA      Dati delle fatture                                                                                                    | Consultazione  Dati rilevanti ai fini IVA                                                                                                    |                                                    |                                                                                                    |

Nel caso in cui la casella PEC ovvero il canale telematico FTP o Web Service, dove il SdI prova a recapitare il file della fattura, non fossero attivi (ad esempio se la casella PEC è piena ovvero il server del canale telematico è momentaneamente spento), il SdI – leggendo il numero di partita Iva ovvero il Codice Fiscale del cliente (c.d. cessionario/committente) all'interno della fattura – mette comunque a disposizione il duplicato della fattura nell'area riservata di "Consultazione  $\rightarrow$  Dati rilevanti ai fini IVA" del portale "Fatture e Corrispettivi".

In tale situazione, il SdI invia al soggetto che ha trasmesso il file una *ricevuta di impossibilità di consegna* all'interno della quale è indicata la data di messa a disposizione del file al cliente.

In questo caso **la fattura si considera** *emessa* **per il fornitore ma non ancora definitivamente ricevuta (ai fini fiscali) dal cliente**. Per tale motivo, è importante che il fornitore (cedente/prestatore) avvisi il cliente – per vie diverse dal SdI (ad esempio tramite email, telefono o altro contatto) – che la fattura elettronica è a sua disposizione nell'area riservata, in modo tale che quest'ultimo possa consultarla e scaricarla dalla predetta area: la data di decorrenza della detraibilità dell'Iva, per il cliente, scatterà dal momento di visualizzazione/scarico della fattura.

Nell'area riservata di "Consultazione →Dati rilevanti ai fini IVA" del portale "Fatture e Corrispettivi" sia il fornitore che il cliente potranno agevolmente individuare le fatture

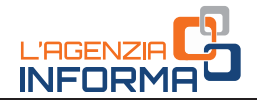

elettroniche consegnate (per le quali è stata emessa una ricevuta di consegna) da quelle che, per problemi del canale di ricezione del cliente, non sono state consegnate ma solo messe a disposizione sul portale (per le quali è stata emessa una ricevuta di impossibilità di consegna):

- le fatture consegnate sono marcate da un simbolo verde di spunta  $\checkmark$ •
- le fatture non consegnate e da prendere in visione sono marcate da un simbolo rosso di alert 🛕

| Ricerca                                                                          | Fattur                                                                                                    | re individua                            | te (40317)                         |                                   |                                |                                   |                   |                 |                        |               |             |   |
|----------------------------------------------------------------------------------|----------------------------------------------------------------------------------------------------|-----------------------------------------|------------------------------------|-----------------------------------|--------------------------------|-----------------------------------|-------------------|-----------------|------------------------|---------------|-------------|---|
| Codice fiscale 011                                                               | > Down                                                                                                    | load elenco (                           | in formato CSV                     | ŋ                                 |                                |                                   |                   |                 |                        |               |             |   |
| Ruole<br>Fombore<br>Cliente<br>* Fombore e Cliente                               | Q demain                                                                                                    | tento nell'iperco<br>alizzate le prime: | 5000 fatture su 403                | 17 lotali. Per vis                | ualizzare le uterio            | n fatture, restring               | ere la ncerc      | a.              |                        |               |             |   |
| Data di emissione<br>Dat: At:<br>01:01/2011 🗰 04:06/2011 🚞                       | ‡<br>Partita IVA<br>Formitore                                                                                                    | t<br>Tipo<br>documento                  | ¢<br>Numero fattura<br>/ Documento | ₽<br>Data<br>emissione<br>fattura | a<br>Identificativo<br>Clienta | ¢<br>Imponibile /<br>Importo<br>€ | ¢<br>Imposta<br>€ | Trasmessa<br>da | ‡<br>Stato             | ¢<br>Sdi/file | P. F. Trate |   |
|                                                                                  | 05                                                                                                    | Fattura                                 | 7568                               | 01/01/2016                        | D                              | 10,00                             | 1,00              | Fornitore       | Attiva                 | 1020177       | ~           | Ī |
| Stato dalle fatture                                                              | and the second second sec |                                         |                                    |                                   | 1.                             | 10.07                             | 100               | Formitore       | In attesa di           | 1030515       |             | 1 |
| Qualsiasi state     O Selezione state                                            | 00                                                                                                    | Fattura                                 | 20147                              | 01/01/2016                        | 0                              | 10,00                             | 1,454             | - without       | accettazione           | 10000010      |             |   |
| Stato dalle fatture     Coatsiasi stato     Selezione stato     Ricerca avanzata | 02                                                                                                    | Fattura<br>Fattura                      | 20147                              | 01/01/2016                        | 0                              | 10,00                             | 1.00              | Fornitore       | accettazione<br>Attiva | 1033470       | -           |   |

Cliccando sul simbolo della lente d'ingrandimento, l'utente potrà visualizzare o scaricare la fattura come visualizzato dalle successive figure.

| Dettaglio                                                                                                    |                                                                      | Identification file Sdin. 1065. 0 del 19/06/2018                                                                                                    |
|----------------------------------------------------------------------------------------------------|----------------------------------------------------------------------|----------------------------------------------------------------------------------------------------|
| Documento rivisto dal Fornitore nel funso o<br>posicione il 1 del 15/05/2018<br>Italio Patura: le attesa di accettazione | on vientificativo Solittie 1965249 (stato Solittie Mancasa coneegaa) | Press Press tature a concentration of the section of the 18-86-3918     Press Press Texture a Concentration Section 2018                                                                                                    |
| O - Martin a Americana masorina (outstand                                                                                | erio da 10                                                           | O Castanon su "veuetza fie fatura" is può veuetzare la fatura tad esculore o eventual alegati:                                                                                                    |
| Fornitore                                                                                                    | Cliente                                                              | clocando su "Doensad he fahura", o pul sanare i he della fahura (compres eventual allegati)                                                                                                    |
| Sigei SpA<br>Codce facale: 62                                                                                            | Dita Manchetti<br>Isarrificativi Nicale 3364                         | A (Devenue) more dati                                                                                                    |
| Partis IVA 81043                                                                                                    | Punta IVA, 919409<br>T CORSO UMBERTO                                 | If the permeta-bal contents is only a how have necessarily permethane to permetable on on the tatura eduction and carry consentation (such control allos to bala reaccore, comme reservoir), names tature control to be a set of the tatura equation. |

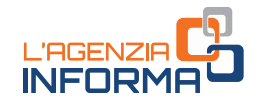

Qualora il fornitore abbia compilato – in fattura – solo il campo "Codice Destinatario" con il valore "0000000" (caso in cui il cliente non comunichi alcun indirizzo telematico oppure è un consumatore finale ovvero un operatore in regime di vantaggio o forfettario ovvero un piccolo agricoltore), la fattura sarà sempre messa a disposizione del cliente nella sua area di "Consultazione  $\rightarrow$  Dati rilevanti ai fini IVA" del portale "Fatture e Corrispettivi".

### ATTENZIONE

Ai fini della esigibilità e detraibilità dell'Iva, in sintesi, si ricorda che:

- per il fornitore, ogni qual volta il SdI invia una *ricevuta di consegna* o una *ricevuta di impossibilità di consegna*, la fattura si considera emessa e la data di esigibilità coincide con la data riportata nella fattura (al contrario, una *ricevuta di scarto* determina che la fattura non è mai stata emessa e occorre correggere l'errore in essa contenuto e ritrasmetterla al SdI)
- per il cliente, ogni qual volta il SdI consegna la fattura, la stessa si considera ricevuta e la data a partire dalla quale può essere detratta l'Iva coincide con quella della consegna del documento; nel caso in cui la fattura superasse i controlli ma il SdI non riuscisse a consegnarla per problemi del canale telematico a cui tenta di recapitarla, la data dalla quale può essere detratta l'Iva coincide con quella di "presa visione" (da parte del cliente) della fattura nell'area riservata "Consultazione → Dati rilevanti ai fini IVA" del portale "Fatture e Corrispettivi".

## Come si riceve una fattura elettronica dal Sistema di Interscambio

Una volta ricevuta la fattura dal fornitore (o dal suo intermediario) e in caso di esito positivo dei controlli previsti, il SdI consegna la fattura elettronica all'indirizzo telematico presente nella fattura stessa. Pertanto, la fattura elettronica verrà recapitata alla casella PEC (Posta Elettronica Certificata) ovvero al canale telematico (FTP o Web Service) che il cliente avrà comunicato al suo fornitore e che quest'ultimo (o il suo intermediario) avrà correttamente riportato nella fattura.

### ATTENZIONE

L'operatore Iva può decidere di ricevere la fattura ad un indirizzo PEC direttamente a lui intestato o su un canale telematico (FTP o Web Service) direttamente da lui gestito oppure può farla ricevere, per suo conto, da un soggetto terzo, solitamente un intermediario o un provider che offre servizi specifici proprio di trasmissione e ricezione delle fatture elettroniche.

In definitiva, il "postino" (SdI) consegna le fatture elettroniche all'indirizzo PEC o sul canale telematico (FTP o Web Service) che legge dalla fattura, indipendentemente se questi sono direttamente riconducibili al cliente o meno.

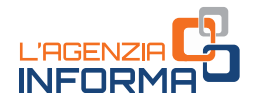

Per essere quindi sicuri di ricevere correttamente una fattura, è indispensabile comunicare in modo chiaro e tempestivo al fornitore non solo la propria partita Iva e i propri dati anagrafici, come accadeva con le fatture tradizionali, ma anche l'indirizzo telematico (PEC ovvero Codice Destinatario di 7 cifre) che il fornitore dovrà riportare nella fattura affinché il SdI sia in grado di consegnare la fattura stessa.

Per rendere più sicuro questo delicato passaggio oltre che più rapido, agevolando il fornitore nella fase di acquisizione dei dati del cliente, tutti gli operatori titolari di partita Iva possono:

- 1) registrare preventivamente presso il SdI l'indirizzo telematico dove desiderano ricevere di default tutte le loro fatture
- 2) generare e portare con se un codice bidimensionale (QRCode) contenente il numero di partita IVA, tutti i dati anagrafici e l'indirizzo telematico di default comunicato preventivamente al SdI.

Queste due azioni possono essere effettuate dall'operatore Iva (o da un suo intermediario appositamente delegato: per maggiori informazioni si rinvia a questo <u>link</u> del sito internet dell'Agenzia delle Entrate) solo nell'area riservata del portale "Fatture e Corrispettivi" utilizzando i due appositi servizi online denominati "Registrazione della modalità di ricezione delle fatture elettroniche" e "Generazione QRCode".

Attraverso il servizio di registrazione si può abbinare al proprio numero di partita Iva un indirizzo telematico (PEC o Codice Destinatario di 7 cifre identificativo di un canale FTP o Web Service) dove ricevere sempre tutte le fatture elettroniche, indipendentemente dall'indirizzo telematico che il fornitore avrà inserito nella fattura. Pertanto, se si è utilizzato questo servizio, il SdI ignorerà l'indirizzo riportato in fattura e consegnerà la stessa all'indirizzo abbinato alla partita Iva.

Generando il QRCode, poi, si avrà a disposizione, di fatto, una sorta di "biglietto da visita" che potrà essere portato con sé o sullo smartphone sotto forma di immagine oppure su carta: mostrandolo al fornitore (come oggi si fa con la tessera sanitaria quando si effettua una spesa medica), quest'ultimo potrà leggere e acquisire il numero di partita Iva del cliente, i suoi dati anagrafici e il suo indirizzo telematico (solo se il cliente ha prima utilizzato il servizio di registrazione).

Qualora il fornitore utilizzi una delle procedure gratuite dell'Agenzia delle Entrate per predisporre la fattura o altra procedura di mercato in grado di leggere il QRCode, i dati in esso contenuti saranno automaticamente e senza errore precompilati in fattura.

Nelle figure successive sono riportate le schermate del portale "Fatture e Corrispettivi" per accedere ed usare i due servizi.

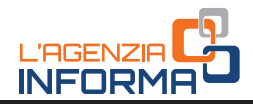

| Fatture e Corrispett                                                                                                    | O Info e Assistenza                                                                                                    | Utente: ABCDEF00H00T00<br>per conto di: 22222222222<br>A Notifiche | ю <b>ү</b><br>ре Са                                                                                                    |
|----------------------------------------------------------------------------------------------------|----------------------------------------------------------------------------------------------------|--------------------------------------------------------------------|----------------------------------------------------------------------------------------------------|
| Benvenuto, Abc Def (ABCDEF00H0                                                                                                    | 00T000Y)                                                                                                    |                                                                    | Profilo utenza di lavoro                                                                                                    |
| Stai operando sulla partita IVA 2222222222                                                                                                    |                                                                                                    |                                                                    | Opzione Fatture:     Not ha exemitato (opzione Fatture)                                                                               |
| Servizi disponibili                                                                                                    | Conservazione dati fatture:<br>Non hai aderito al servizio di<br>conservazione                                                                    |                                                                    |                                                                                                    |
| AVVISO PER GALUTENTI DEI SERVIZI 7 ATTURIAZIONE ELETTINONEA" E *<br>Per interventi di manutanzione teonica si comunica che nella giornata di<br>possibile accedere ai servizi dell'area "Pathurazione" e "Dati Fatture e Co-<br>Nello stasso intervalio temporale non sarà possibile trasmettere Fatture<br>Service e Porta di Dommio. | TRASMESSIONE DATI IVA*<br>Iunedi 5 febbraio 2018, dalle ore 13:00 alle ore<br>municazioni IVA*.<br>Elettroniche, Dati Fattura e Comunicazioni IVA | 18:00 circa, non sarà<br>attraverso canale Web-                    | Profilo Corrispettivi<br>• Opzione Corrispettivi:<br>Non hai esercitato l'opzione Corrispet<br>• Ruodo Corrispettivi:<br>Nessun ruolo |
| Ca sousiamo per eventuai oisagi.                                                                                                    |                                                                                                    |                                                                    | C Esercizio delle opzioni                                                                                                    |
| Fatturazione elettronica                                                                                                    | Corrispettivi                                                                                                    |                                                                    | 2 Esercita le opzioni                                                                                                    |
| Servizi per generare, trasmettere e conservare le fatture<br>elettroniche in base a quanto previsto dal Digs. 127/2015 -<br>art.1, comma 1<br>Escendo de su "Estivita elettroniche" acconsento al                                                                                                    | Servizi per "la memorizzazione elettro<br>telematica dei dati dei corrispettivi" in<br>previsto dal Digs. 127/2015 - art. 2.                      | nica e la trasmissione<br>base a quanto                            | Generazione QR Code                                                                                                    |
| trattamento dei dati specificato nell'informativa                                                                                                    | O minimum                                                                                                    |                                                                    | QR Code in formato PDF     QR Code in formato immagine                                                                                |
| Registrazione della modalità di ricezione della                                                                                                    | VALUES CONSERVED                                                                                                    |                                                                    |                                                                                                    |
| fattura elettronica                                                                                                    | 0                                                                                                    |                                                                    |                                                                                                    |
| fattura elettronica                                                                                                    | 100                                                                                                    |                                                                    |                                                                                                    |
| fattura elettronica     Fatturazione elettronica                                                                                                    |                                                                                                    |                                                                    |                                                                                                    |
| Eattura elettronica      Eatturazione elettronica      Dati Fatture e Comunicazioni IVA                                                                                                    | Consultazione                                                                                                    |                                                                    |                                                                                                    |
| Eatturatione elettronica      Eatturatione elettronica      Dati Fatture e Connunicazioni IVA      Dati celle fatture                                                                                                    | Consultazione                                                                                                    |                                                                    |                                                                                                    |

| O 1 dab registrati saranno presenti, insieme                                                                     | alle informazioni anagrafiche, all'interno del QRCode.                                                                           |  |
|----------------------------------------------------------------------------------------------------|----------------------------------------------------------------------------------------------------|--|
| 💋 Registra l'indirizzo telemati                                                                                  | co dove ricevere tutte le tue fatture elettroniche                                                                               |  |
| In questa pagina puoi registrare l'indirizzo ta<br>tuoi fornitori. Puoi variare o cancellare in qui<br>PIVA 0099 | Itenasco dove 1 Sdi recapiterà tutte la fatture electroniche trasmesse dai<br>alsiasi momento l'indirizzo telematico registrate. |  |
| O Codice Destinatario:                                                                                           |                                                                                                    |  |
| O PEC:                                                                                                    | 101-C                                                                                                    |  |
| Conferma PEC:                                                                                                    | 10 X                                                                                                    |  |
|                                                                                                    |                                                                                                    |  |

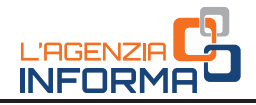

| Fatture e Corrispett                                                                                                    | Info e Assistenza<br>ivi                                                                                                    | Utente: ABCDEF00H00T00<br>per conto di: 22222222222<br>Notifiche | ID Esci                                                                                                    |
|----------------------------------------------------------------------------------------------------|----------------------------------------------------------------------------------------------------|------------------------------------------------------------------|----------------------------------------------------------------------------------------------------|
| envenuto, Abc Def (ABCDEF00H0                                                                                                    | 00T000Y)                                                                                                    |                                                                  | Profilo utenza di lavoro<br>Profilo Fatturazione                                                                                         |
| tai operando sulla partita IVA 22222222222<br>ervizi disponibili                                                                                                    | Opzione Fatture:<br>Non hai esercitato l'opzione Fatture<br>Conservazione dati fatture:<br>Non hai adento al servizio di<br>conservazione         |                                                                  |                                                                                                    |
| WISO PER GLI UTENTI DEI SERVIZI "ATTURIAZIONE ELETTRONICA" E "<br>er interventi di manutenzione teorica ai comunica che nella giornata di<br>ossibile accedere ai sentizi dell'area "Eatruzzione" e "Dati Fatture e Con<br>ello stesso intervalo temporate non sarà possibile trasmettere Fatture<br>encice e Porta di Dominio. | INASANSSIONE DATI IVA*<br>Iunedi 5 febbraio 2018, dalle ore 13:00 alle ore<br>nunicazioni IVA'.<br>Elettroniche, Dati Fattura e Comunicazioni IVA | 16:00 circa, non sarà<br>attraverso canale Web-                  | Profilo Corrispettivi<br>• Opzione Corrispettivi:<br>Non hai esercitato l'opzione Corrispettiv<br>• Ruolo Corrispettivi:<br>Nessun ruolo |
| r acustamo per eventual orangi.                                                                                                    |                                                                                                    |                                                                  | Esercizio delle opzioni                                                                                                    |
| 3 Fatturazione elettronica                                                                                                    | Corrispettivi                                                                                                    |                                                                  | CZ Esercita le opzioni                                                                                                    |
| Servizi per generare, trasmettere e conservare le fatture<br>elettroniche in base a quanto previsto dal Digs.127/2015 -<br>art.1, comma 1<br>Facendo cilo su "Fatture elettroniche", acconsento al<br>tratamento dei dati secolication pall'informativa                                                                         | Generazione QR Code     Generazione QR Code     Generazione PDE                                                                                   |                                                                  |                                                                                                    |
| Registrazione della modalità di ricezione della                                                                                                    | O vai a Corrispettivi                                                                                                    |                                                                  | CR Code in formato immagine                                                                                                    |
| fattura elettronica                                                                                                    | 0                                                                                                    |                                                                  |                                                                                                    |
| O Esthurazione elettronica                                                                                                    |                                                                                                    |                                                                  |                                                                                                    |
| Dati Fatture e Comunicazioni IVA                                                                                                    | Consultazione                                                                                                    |                                                                  |                                                                                                    |
| O Dati delle fatture                                                                                                    | O Dati nievanti ai fini IVA                                                                                                    |                                                                  |                                                                                                    |
| -                                                                                                    |                                                                                                    |                                                                  |                                                                                                    |

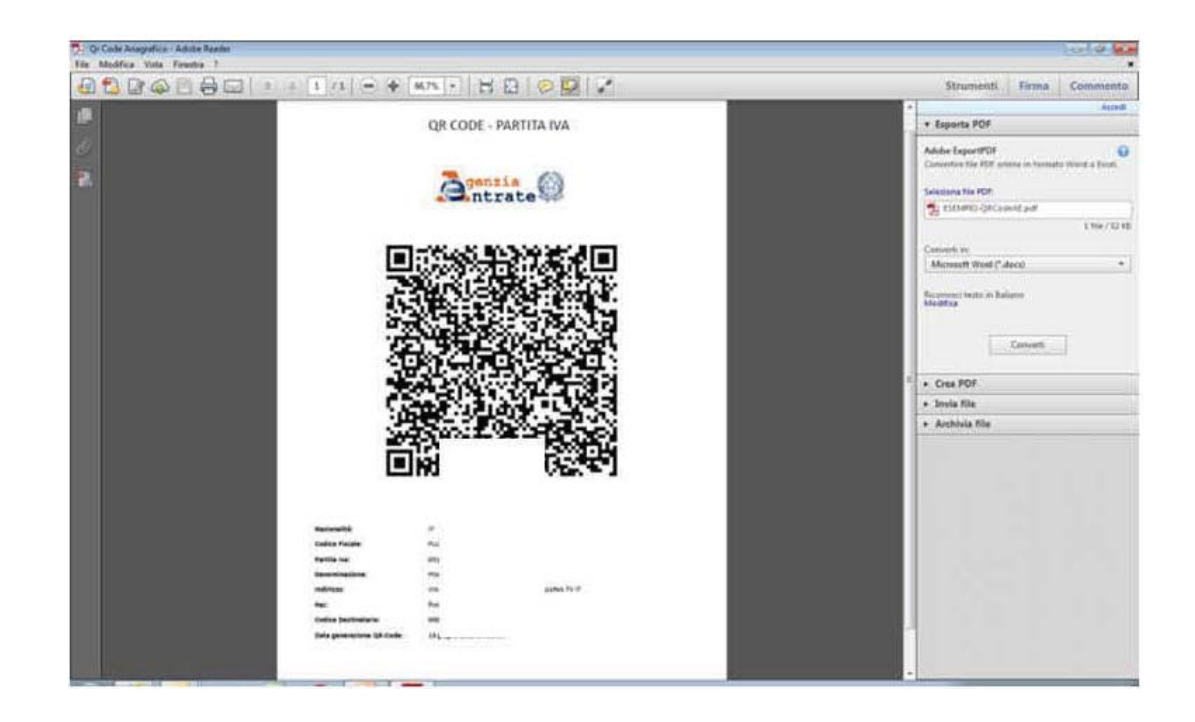

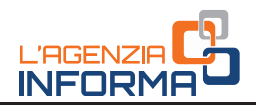

### ATTENZIONE

Si ribadisce che nel caso in cui il cliente non registri al SdI l'indirizzo telematico ovvero non comunichi alcun indirizzo telematico (PEC o Codice Destinatario di 7 cifre identificativo di un canale FTP o Web Service) al fornitore, e quest'ultimo inserisca il valore "0000000" nel campo Codice Destinatario della fattura, l'unico modo di recuperare la fattura elettronica per il cliente sarà quello di accedere nella sua area riservata di "Consultazione  $\rightarrow$  Dati rilevanti ai fini IVA" del portale "Fatture e Corrispettivi".

Se il cliente è un consumatore finale, un *operatore in regime di vantaggio o forfettario*, o un *piccolo agricoltore*, il fornitore dovrà rilasciargli una copia su carta (o per email) della fattura inviata al SdI ricordandogli che potrà consultare e scaricare l'originale della fattura elettronica nella sua area riservata di "Consultazione  $\rightarrow$  Dati rilevanti ai fini IVA" del portale "Fatture e Corrispettivi".

## Come si conservano le fatture elettroniche

Per legge (art. 39 del Dpr n. 633/1972) sia chi emette che chi riceve una fattura elettronica è obbligato a conservarla elettronicamente.

La conservazione elettronica, tuttavia, non è la semplice memorizzazione su PC del file della fattura, bensì un processo regolamentato tecnicamente dalla legge (CAD – Codice dell'Amministrazione Digitale). Con il processo di conservazione elettronica a norma, infatti, si avrà la garanzia – negli anni – di non perdere mai le fatture, riuscire sempre a leggerle e, soprattutto, poter recuperare in qualsiasi momento l'originale della fattura stessa (così come degli altri documenti informatici che si decide di portare in conservazione).

Il processo di conservazione elettronica a norma è usualmente fornito da operatori privati certificati facilmente individuabili in internet; tuttavia, l'Agenzia delle Entrate mette gratuitamente a disposizione un servizio di conservazione elettronica a norma per tutte le fatture emesse e ricevute elettronicamente attraverso il Sistema di Interscambio. Tale servizio è, come gli altri descritti in questa guida, accessibile dall'utente dalla sua area riservata del portale "Fatture e Corrispettivi": si rimanda alla sezione "I servizi gratuiti offerti dall'Agenzia delle Entrate" per approfondimenti.

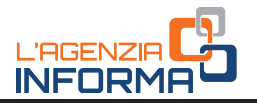

## 3. I SERVIZI DELL'AGENZIA

## Il portale "Fatture e Corrispettivi"

Per rendere il processo di fatturazione elettronica più semplice e sfruttare al massimo i suoi vantaggi in termini di efficientamento delle attività amministrative, l'Agenzia delle Entrate ha predisposto una serie di servizi – totalmente gratuiti per gli utenti – per predisporre, trasmettere, consultare e conservare le fatture elettroniche.

Per facilitare l'accesso a tali servizi, è stato predisposto un apposito "portale web" – accessibile dal sito internet dell'Agenzia delle Entrate – denominato "<u>Fatture e</u> <u>Corrispettivi</u>".

Il portale è un'area web riservata e, quindi, accessibile ai singoli **utenti titolari di partita Iva** mediante delle credenziali personali, al fine di garantire la sicurezza e l'inviolabilità dei dati contenuti nelle fatture: è pertanto necessario che l'utente abbia preventivamente acquisito le credenziali SPID ("Sistema Pubblico dell'Identità Digitale") oppure sia in possesso di una Carta Nazionale dei Servizi (CNS) oppure abbia acquisito le credenziali Fisconline/Entratel rilasciate dall'Agenzia delle Entrate.

È importante sapere che, con le predette credenziali (SPID, CNS o Fisconline/Entratel) l'utente, oltre al portale "Fatture e Corrispettivi", può accedere a tutti gli altri servizi online offerti dall'Agenzia delle Entrate, quali ad esempio la consultazione delle proprie dichiarazioni fiscali, dei versamenti, degli atti del registro, delle visure ipotecarie e catastali relative ai propri immobili.

### ATTENZIONE

È possibile delegare un intermediario ad accedere alla propria area riservata del portale "Fatture e Corrispettivi" ed utilizzare, per proprio conto, i servizi in esso presenti.

Non tutti gli intermediari sono delegabili, ma solo quelli previsti dalla legge (art. 3, comma 3, del Dpr n. 322/1998), cioè – in generale – i ragionieri e i dottori commercialisti, i consulenti del lavoro, eccetera.

Si può assegnare una delega a tutti i servizi presenti nel portale "Fatture e Corrispettivi" oppure si può scegliere di far accedere il proprio intermediario solo ad alcuni di essi: per maggiori informazioni sui servizi delegabili e le modalità di assegnazione della delega, si rimanda all'apposita sezione del sito internet dell'Agenzia delle Entrate e, in particolare, al modello di delega scaricabile cliccando su questo <u>link</u>.

## Come si accede al portale "Fatture e Corrispettivi"

Il link per accedere al portale "Fatture e Corrispettivi" si trova nella home page del sito <u>www.agenziaentrate.gov.it</u> nell'area tematica denominata "Fatture elettroniche e Corrispettivi". Cliccando sul <u>link</u> del portale si apre la maschera dove vanno inserite le credenziali di accesso.

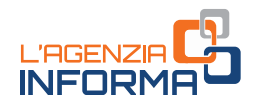

Inserite le credenziali, il sistema apre una nuova maschera in cui l'utente deve scegliere il profilo con cui vuole operare:

- se si vuole accedere ai servizi relativi alla propria partita IVA, occorrerà selezionare la voce "Me stesso"
- se si è stati incaricati ad operare per conto dell'azienda per cui si lavora, occorrerà selezionare la voce "Incaricato"
- se si è ricevuta una delega come intermediario dal proprio cliente titolare di partita Iva, occorrerà selezionare la voce "Delega diretta"
- se si deve operare come tutore del soggetto titolare di partita Iva (perché, ad esempio, quest'ultimo è interdetto), occorrerà selezionare la voce "Tutore".

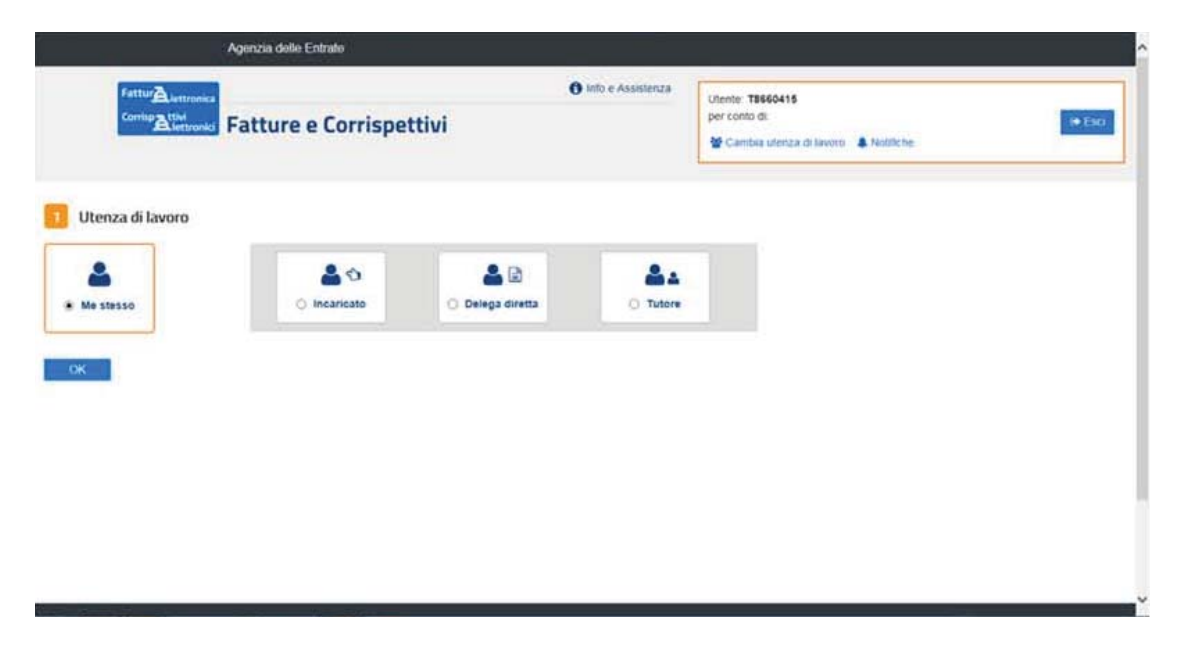

Successivamente il sistema consentirà di scegliere il numero di partita Iva per il quale si intende operare (se si è selezionata la voce "Me stesso", il sistema consentirà la scelta solo della partita Iva di cui si è titolare).

Infine, prima di accedere alla pagina principale del portale, occorrerà leggere e accettare il messaggio che riepiloga il contenuto informativo del portale e le misure di sicurezza attive per limitarne l'accesso ai soli utenti autorizzati.

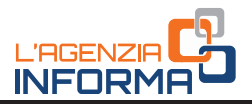

| Corriso TtM     | 1 Info e Assistenza                                                                                                    | Utente: TB66<br>per conto di      |  |
|-----------------|----------------------------------------------------------------------------------------------------|-----------------------------------|--|
| Alettronici Fat | ture e Corrispettivi                                                                                                    | Cambia stenza di lavoro Rotificbe |  |
|                 |                                                                                                    |                                   |  |
|                 | Hanna di lavere colorienata                                                                                                    |                                   |  |
|                 | otenza oriavoro selezionata                                                                                                    |                                   |  |
|                 | Codice fiscale: I<br>Paritia IVA: 031                                                                                                    |                                   |  |
|                 | L'accesso può avvenire solo ed esclusivamente per finalità strettamente                                                                                                    |                                   |  |
|                 | connesse alla propria attività. L'operatore, procedendo nel collegamento,<br>dchiara di conoscere le vigenti norme a tuteta della riservatazza delle<br>informazioni conferuta nella banca dali, e di esseni pantamente                                                        |                                   |  |
|                 | consapevole delle responsabilità connesse all'accesso ai dati illegittimo o<br>non autorizzato e non determinato da ragoni professionali e alla<br>comunicazione dei dati o al lino utilizzo indebito. Ogni operazione<br>effettuata viene memorizzata dei sistema informativo |                                   |  |
|                 |                                                                                                    |                                   |  |
|                 | 92 Accetta                                                                                                    |                                   |  |

# La home page del portale "Fatture e Corrispettivi": i servizi principali

Dopo l'inserimento delle credenziali e la scelta di quale profilo usare, il sistema propone la pagina principale del portale nella quale appariranno alcune sezioni che, a loro volta, conterranno i link ai singoli servizi.

In alto a destra è visualizzato un piccolo riquadro dove è evidenziato il codice fiscale dell'utente che ha eseguito l'accesso al portale e il numero di partita Iva per il quale si sta operando.

### ATTENZIONE

Il portale "Fatture e Corrispettivi", oltre ai servizi gratuiti per supportare gli operatori Iva nel processo di fatturazione elettronica, contiene anche servizi gratuiti per gestire:

- il processo di trasmissione dei dati dei corrispettivi
- il processo di trasmissione delle comunicazioni periodiche di liquidazione Iva
- il processo di comunicazione del c.d. *spesometro* (abrogato per le operazioni effettuate a partire dal 1º gennaio 2019).

Per maggiori informazioni sui predetti processi, si rimanda all'apposita area informativa del sito internet dell'Agenzia delle Entrate accessibile cliccando su questo <u>link</u>.

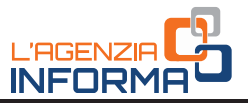

| Fatture e Corrispett                                                                                                    | 🚯 Info e Assistenza                                                                                                    | Utente: ABCDEF00H00T00<br>per conto di: 22222222222<br>Notifiche | 00Y                                                                                                    |
|----------------------------------------------------------------------------------------------------|----------------------------------------------------------------------------------------------------|------------------------------------------------------------------|----------------------------------------------------------------------------------------------------|
| envenuto, Abc Def (ABCDEF00H0                                                                                                    | 00T000Y)                                                                                                    |                                                                  | Profilo utenza di lavoro                                                                                                    |
| i operando sulla partita IVA 2222222222                                                                                                    | <ul> <li>Opzione Fatture:</li> <li>Non hai esercitato l'opzione Fatture</li> <li>Conservazione dati fatture:</li> <li>Non hai aderito al servizio di<br/>conservazione</li> </ul> |                                                                  |                                                                                                    |
| VISO PER CALUTENTI DEI SERVIZI TATTURAZONE ELETTHONICA' E "<br>interventi di manutenzione teonica si comunica che nella giornata di<br>sibile accedere al servizi dell'area "Faturazione" e 'Dati Fatture e Coc<br>lo stasso intervalio temporale non sarà possibile trasmettere Fatture<br>vice e Porta di Dominio.<br>constamo per eventnati dissoli | IRASMESSIONE DATI IVA*<br>lunedi 5 febbraio 2018, dalle ore 13:00 alle on<br>nunicazioni IVA:<br>Elettroniche, Dati Fattura e Comunicazioni IVA                                   | e 18:00 circa, non sará<br>attraverso canale Web-                | Profilo Corrispettivi<br>- Opzione Corrispettivi:<br>Non hai esercitato l'opzione Corrispettiv<br>- Ruolo Corrispettivi:<br>Nessun ruolo |
| ousianto per eventuan usagi.                                                                                                    |                                                                                                    |                                                                  | Esercizio delle opzioni                                                                                                    |
| E Fatturazione elettronica                                                                                                    | Corrispettivi                                                                                                    |                                                                  | Z Esercita le opzioni                                                                                                    |
| Servizi per generare, trasmettere e conservare le fatture<br>elettroniche in base a quanto previsto dal Digs.127/2015 -<br>art.1, comma 1<br>Facendo clio su "Fatture elettroniche", acconsento al<br>trattamento dei dati specificato nell'informativa.                                                                                               | Generazione QR Code Code in formato PDE                                                                                                    |                                                                  |                                                                                                    |
|                                                                                                    | CR Code in formato immagine                                                                                                    |                                                                  |                                                                                                    |
| Registrazione della modalità di ricezione della                                                                                                    |                                                                                                    |                                                                  |                                                                                                    |
| Registrazione della modalità di ricezione della fattura elettronica                                                                                                    | 0                                                                                                    |                                                                  |                                                                                                    |
| Registrazione della modalità di ricezione della fattura elettronica      Eatturazione elettronica                                                                                                    | 0                                                                                                    |                                                                  |                                                                                                    |
| Aegistrazione della modalità di ricezione della     fattura elettronica      Fatturazione elettronica      Dati Fatture e Comunicazioni IVA                                                                                                    | Consultazione                                                                                                    |                                                                  |                                                                                                    |
| Registrazione della modalità di ricezione della fattura elettronica      Eattura elettronica      Dati Fatture e Comunicazioni IVA      Dati delle fatture                                                                                                    | Consultazione                                                                                                    |                                                                  |                                                                                                    |

Con riferimento ai servizi per la fatturazione elettronica, i link da utilizzare sono i seguenti.

Nel riquadro denominato "Fatturazione elettronica", si trovano:

- il link al servizio di *Registrazione della modalità di ricezione della fattura elettronica*, cioè il servizio che permette di **abbinare alla partita Iva un unico indirizzo telematico dove ricevere di default tutte le fatture elettroniche** pervenute e correttamente elaborate dal SdI (per la descrizione di tale servizio si rimanda al capitolo 2 di questa Guida)
- il link alla *procedura web* per **predisporre** e **trasmettere** le fatture elettroniche e per sottoscrivere la convenzione per usufruire del servizio gratuito di **conservazione elettronica** di tutte le fatture emesse e ricevute tramite il SdI.

Nel riquadro denominato "Generazione del QR Code", si trovano i link per generare il **QR Code** – in pdf o in formato immagine (stampabile o da salvare sul proprio dispositivo mobile) – **contenente i dati identificativi fiscali dell'operatore Iva** (per la descrizione di tale servizio si rimanda al capitolo 2 di questa Guida).

Nel riquadro denominato "Consultazione", si trovano:

- il link alla consultazione dei *Dati rilevanti ai fini IVA*, che permette di accedere alle funzioni di ricerca, visualizzazione e download dei file delle fatture elettroniche emesse e ricevute attraverso il SdI
- il link al *Monitoraggio dei file trasmessi*, che permette di accedere alle funzioni di ricerca e visualizzazione delle ricevute di scarto o di consegna o di impossibilità di consegna delle fatture elettroniche.

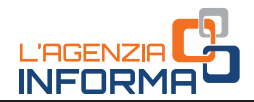

## La procedura web

La procedura web consente di predisporre una fattura elettronica nel formato XML obbligatorio, ma anche di poterla visualizzare in un formato leggibile (pdf). Una volta predisposto, il file (XML) della fattura può essere ricontrollato, modificato, salvato sul proprio PC e, infine, trasmesso al Sistema di Interscambio.

La procedura è flessibile e consente anche solo di controllare e trasmettere file (XML) di fatture elettroniche predisposte con altre procedure, come ad esempio la procedura gratuita per PC fisso sempre offerta dall'Agenzia delle Entrate.

### ATTENZIONE

La procedura web è utilizzabile solo se si è connessi alla rete internet.

Nel caso in cui si avesse difficoltà a connettersi in rete, è possibile utilizzare un software c.d. "stand alone", cioè che permette di predisporre le fatture anche senza collegamento, come la procedura gratuitamente installabile su PC fisso messa a disposizione dall'Agenzia delle Entrate a questo <u>link</u>.

Una volta predisposta la fattura e salvato sul proprio PC il file (XML) della stessa, ci si potrà connettere ad internet e trasmettere al SdI il file mediante la procedura web del portale "Fatture e Corrispettivi" oppure mediante una PEC o ancora mediante un canale telematico (FTP o Web Service) preventivamente accreditato al SdI (si veda al riguardo il paragrafo *Come si invia una fattura elettronica al cliente*, al capitolo 2 di questa Guida).

Per accedere alla procedura e predisporre una fattura elettronica, occorre cliccare sul link "Fatturazione elettronica" nello specifico riquadro della home page del portale:

|                                                                                                    | Info e Assistenza                                                                                                    | Utente: ABCDEF00H00T000Y                          | 8                                                                                                    |
|----------------------------------------------------------------------------------------------------|----------------------------------------------------------------------------------------------------|---------------------------------------------------|----------------------------------------------------------------------------------------------------|
| Fatture e Corrispet                                                                                                    | tivi                                                                                                    | per conto di: 22222222222                         | 19 Es                                                                                                    |
| Renvenuto Abc Def (ABCDEE00H                                                                                                    |                                                                                                    |                                                   | 🎦 Profilo utenza di lavoro                                                                                                    |
| Servenues, Abe ber (Abeber oon                                                                                                    | 00100017                                                                                                    |                                                   | Profilo Fatturazione                                                                                                    |
| Stai operando sulla partita IVA 2222222222                                                                                                    |                                                                                                    |                                                   | Non hai esercitato l'opzione Fatture                                                                                                    |
| Servizi disponibili                                                                                                    | Conservazione dati fatture:<br>Non hai adento al servizio di<br>conservazione                                                                     |                                                   |                                                                                                    |
| AVVISO PER GAUTTANTI DEL'SLEVUCI "TATTURNOZONE ELETTRONICA" E<br>Per interventi di manutanzione teorica si comunica che nella giornata di<br>possibile accedere ai servizi dell'ama "Fatturazione" e Dati Fatture e Co<br>Nello tassoi intervalo temporate no sarà possibile trasmetere Fatture<br>Service e Porta di Dominio. | TRACLESSIONE DATENA"<br>i lunedi 5 febbraio 2018, dalle ore 13:00 alle ore<br>municazioni IVA'.<br>Elettroniche, Dati Fattura e Comunicazioni IVA | e 16:00 circa, non sará<br>attraverso canale Web- | Profilo Corrispettivi<br>• Opzione Corrispettivi:<br>Non hai esercitato l'opzione Corrispet<br>• Ruole Corrispettivi:<br>Nessun ruolo                                                                                                    |
| or accessanto per eventoas orsegi.                                                                                                    |                                                                                                    |                                                   | Esercizio delle opzioni                                                                                                    |
| Fatturazione elettronica                                                                                                    | Corrispettivi                                                                                                    |                                                   | C Esercita le opzioni                                                                                                    |
| Servizi per generare, trasmettere e conservare le fatture<br>elettroniche in base a guanto previsto dal Dios 127/2015 -                                                                                                    | Servizi per "la memorizzazione elettro<br>telematica dei dati dei corrispettivi" in                                                               | onica e la trasmissione<br>base a guanto          | Concerning OD Code                                                                                                    |
| and a summer a                                                                                                    | previsto dal Digs.127/2015 - art. 2.                                                                                                    |                                                   | CHEREN COLOR                                                                                                    |
| Facendo clic su "Fatture elettroniche", acconsento al                                                                                                    |                                                                                                    |                                                   |                                                                                                    |
| Facendo clic su "Fatture elettroniche", acconsento al<br>trattamento dei dati specificato nell'informativa.                                                                                                    |                                                                                                    |                                                   | OR Code in formato PDE     OR Code in formato immagine                                                                                                    |
| Ari, comma i<br>Facendo clis su "Fatture elettroniche", acconsento al<br>trattamento dei dai specificato nell' <u>Informativa.</u> Cegistrazione della modalità di ricezione della<br>fattura elettronica                                                                                                    | Vai a Corrispettivi                                                                                                    |                                                   | QR Code in formato PDE     QR Code in formato immagine                                                                                                    |
| an , , comma " Fature eletroniche", acconsento al<br>facendo dei su "Fature eletroniche", acconsento al<br>trattamento dei das ispecificato nell' <u>Informativa</u> .<br><u>Resistrazione della modalità di ricezione della</u><br><u>fattura eletronica</u>                                                                  | vali a Corrispettivi                                                                                                    |                                                   | Image: Code in formato PDE           Image: Image: |
| Ann, Y., comma "Fature elettroniche", acconsento al<br>tratamento dei dai specificato nell' <u>Informativa.</u><br>Registraziona della modalità di riceziona della<br>fattura elettronica<br>Estiturazione elettronica                                                                                                    | via a Contispettivi                                                                                                    |                                                   | QR Code in formato PDF     QR Code in formato immagine                                                                                                    |
| Ari, von nice u "Eature elettroniche", acconsento al<br>tratamento dei dai specificato nell' <u>informativa</u> .     Estivazione della modalità di risezione della<br><u>tattura elettronica</u> <u>Estivazione elettronica</u> Dati Fatture e Comunicazioni IMA                                                              | val a Consistential      Consultazione                                                                                                    |                                                   | Di QR.Code in formato PDE<br>Di QR.Code in formato immagine                                                                                                    |
| Animo della sul "Fature elettroniche", acconsento al<br>tratamento dei das specificato nell' <u>Informativa</u> .     Resistraziona della modalità di ricazione della<br>tattara alettronica     Dati Fatture e Comunicazioni IVA     Dati della fatture                                                                       | val a Considential      val a Considential      Consultazione      Dasi clevanti ai fin IXA                                                       |                                                   | Di QR Code in formato PDE<br>Di QR Code in formato immagine                                                                                                    |

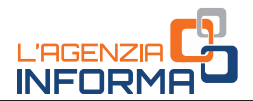

Il sistema propone una pagina con alcune ulteriori sezioni di lavoro: nella sezione "Crea nuovo file", è possibile scegliere la tipologia di fattura da predisporre: se si sta predisponendo una fattura per una Pubblica Amministrazione, si sceglierà il link *Fattura PA*, altrimenti – se la fattura è destinata ad un cliente diverso dalla PA – si sceglierà uno dei due link *Fattura ordinaria* oppure *Fattura semplificata* (si ricorda che per legge – art. 21-bis del Dpr n. 633/1972 – la fattura semplificata può essere utilizzata solo per importi complessivi di imponibile e Iva non superiori a 100 euro).

| Eatte                                                                                                    | urazione elettronica                                                                                                    |                                                                                                    | Lande TR6<br>per conto di 🗰 Ceul<br>📽 Cambio stretza di levano 🌲 Nostifiche.                                                                                                    |
|----------------------------------------------------------------------------------------------------|----------------------------------------------------------------------------------------------------|----------------------------------------------------------------------------------------------------|----------------------------------------------------------------------------------------------------|
| Home fatturazione Cenerazione                                                                                                    | of Traimissione 🖬 Conservazione                                                                                                    |                                                                                                    |                                                                                                    |
| Crea nuovo file<br>Selecora lipo di titure<br>* Detua setteca<br>* Catura Associaticate<br>* Catura Associaticate<br>* Catura Associaticate | Riprendi ultimo file<br>Crea una nuova fattura a partre distrutim<br>na conplate a conplate una fatura part<br>generata<br>et tazandi ultimo file | a che<br>advente<br>animete                                                                             | a 2 Constanti à di supporto<br>2 Constanti à di di supporto<br>2 Constanti à di disporto<br>2 Constanti à di disporto<br>2 Constanti di disporto<br>2 Constanti di disporto<br>2 Constanti di disporto<br>2 Constanti di di di disporto<br>2 Constanti di di di disporto<br>2 Constanti di di di disporto<br>2 Constanti di di di disporto<br>2 Constanti di di di disporto<br>2 Constanti di di di disporto<br>2 Constanti di di di disporto<br>2 Constanti di di di disporto<br>2 Constanti di di di disporto<br>2 Constanti di di di disporto<br>2 Constanti di di di disporto<br>2 Constanti di di di di di disporto<br>2 Constanti di di di di di di di di di di di di di |
| Trasmissione<br>Scegil II file del tuo computer e invisio al Sistem                                                                         | a Ricevente Conserva la<br>investe al sistemation de<br>de Accendia                                                                               | tservazione<br>Lar fature eletionche a riched l'esibicione delle fature<br>alle activite runsen stajone | che hai                                                                                                    |

La prima volta che si accederà alla procedura, verrà mostrata la pagina dove riportare i dati dell'utente che sta operando in qualità di "fornitore" (c.d. cedente/prestatore): tali dati saranno già precompilati poiché la procedura recupera le informazioni presenti in Anagrafe Tributaria collegate alla partita Iva con cui si sta operando. Tutti i campi, ad eccezione di quello contenente il numero di partita Iva, sono modificabili dall'utente; nel menù a destra dello schermo è possibile utilizzare comandi per integrare la fattura nel caso occorra inserire, ad esempio, i riferimenti all'albo professionale oppure il numero di iscrizione al REA, eccetera.

| Identificativ  | vi fiscali  |                 |                |                        | Altri dati:                    |
|----------------|-------------|-----------------|----------------|------------------------|--------------------------------|
| Partita IVA:*  |             | Codice fiscale: |                |                        | Identificativi fiscali         |
| IT 06          |             | 063             |                |                        | Titolo                         |
| Denominazion   | 8C          |                 |                |                        | Codice EORI                    |
| AGENZIA DEI    | LLE ENTRATE |                 |                |                        | Albo professionale             |
| Nome: Cognome: |             |                 |                | Stabile organizzazione |                                |
|                |             |                 |                |                        | Iscrizione BEA                 |
| Regime fiscale | e*          |                 |                |                        |                                |
| Ordinario      |             | *               |                |                        | Contatti                       |
| ndirizzo:*     |             |                 | Numero civico: |                        | Riferimento amministrazione    |
| VIA CRISTOF    | ORO COLOMBO |                 | 426 C/D        |                        | Rappresentante fiscale         |
| AP:*           | Comune:*    |                 | Provincia:     |                        | Terzo intermediario o Soggetto |
| 00145          | ROMA        |                 | Roma           | ٠                      | emittente                      |
| Nazione:*      |             |                 |                |                        | Soggetto emittente             |
| Italia         |             |                 |                |                        |                                |

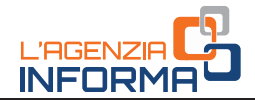

Una volta salvati i dati, gli stessi resteranno in memoria della procedura e le volte successive al primo accesso la schermata non verrà più riproposta, salvo che non si decida di accedervi per modificarne i dati. Il passo successivo è la compilazione dei dati del cliente all'interno della schermata seguente:

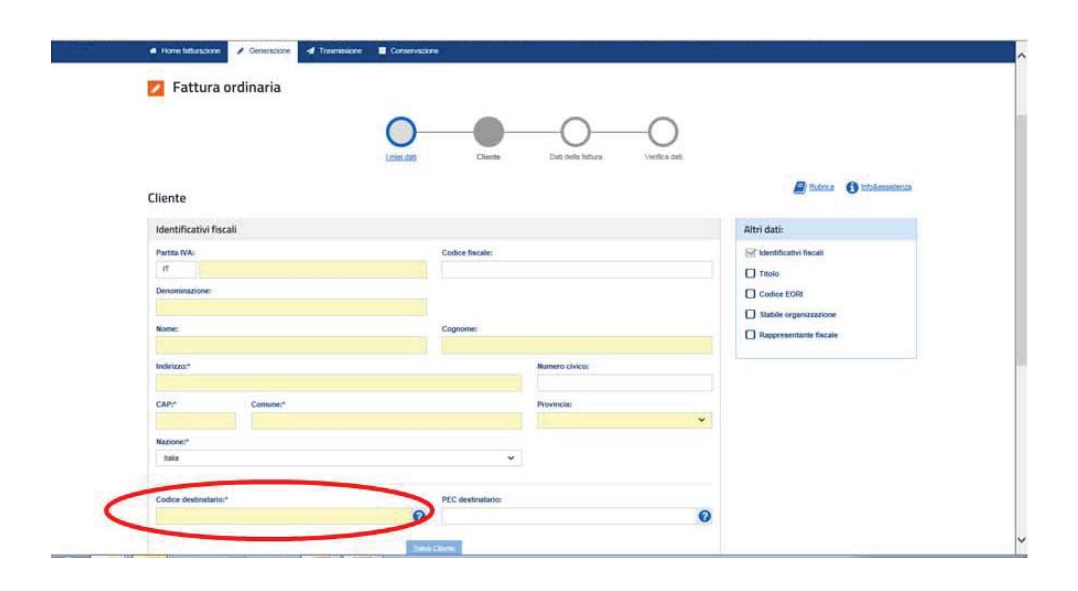

Nell'inserire i dati del cliente (cessionario/committente) è fondamentale compilare correttamente il numero di partita Iva ovvero di codice fiscale, ricordandosi di compilare sempre il campo "Codice Destinatario": quest'ultimo campo potrà essere compilato con il codice di 7 cifre alfanumerico che avrà comunicato il cliente e rappresenta l'*indirizzo telematico dove recapitare le fatture*; se il cliente dovesse comunicare un indirizzo PEC (quale indirizzo telematico dove intende ricevere la fattura), il campo "Codice Destinatario" dovrà essere compilato con il valore "0000000" e, nel campo "PEC destinatario", andrà riportato l'indirizzo PEC comunicato dal cliente; se il cliente non comunica alcun indirizzo telematico (ovvero è un consumatore finale oppure un operatore in regime di vantaggio o forfettario), sarà sufficiente compilare solo il campo "Codice Destinatario" con il valore "0000000".

La procedura, operando direttamente in rete, verifica subito l'esistenza in Anagrafe Tributaria della partita Iva ovvero del codice fiscale del cliente: nel caso in cui tali valori siano inesistenti, viene esposto un messaggio che lo evidenzia e non è possibile proseguire nella compilazione della fattura. Infatti, se si compilasse e inviasse la fattura con l'identificativo fiscale del cliente inesistente in Anagrafe tributaria, la fattura sarebbe scartata dal SdI.

La procedura inoltre consente di acquisire e precompilare in automatico i dati del cliente qualora lo stesso presenti il suo QRCode: a tal fine, l'operatore deve utilizzare un PC o altro dispositivo (tablet o smartphone) in grado di leggere il codice bidimensionale.

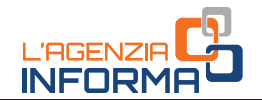

Una volta compilati i dati del cliente, la procedura consente di salvare gli stessi in una *rubrica*: in tal modo, le volte successive che si compilerà una fattura verso lo stesso cliente, si potrà selezionarlo dalla rubrica stessa.

Il passo successivo è quello di compilare prima le informazioni che identificano la fattura, quali il suo numero e la sua data: se si intende compilare una nota di variazione (a credito o a debito), in questa sezione si potrà selezionare anche la "tipologia di documento".

Subito dopo la procedura apre la schermata relativa ai dati della natura, quantità e qualità del bene ceduto o del servizio prestato, nonché i valori dell'imponibile, dell'aliquota Iva e dell'imposta: qualora l'operazione dovesse essere esente, non imponibile, in reverse charge, eccetera, al posto dell'aliquota Iva si selezionerà l'apposita "natura" dell'operazione ai fini Iva (si ricorda che, nel tracciato XML della fattura – che si consiglia di leggere scaricandolo da questo <u>link</u> – tutte le "nature IVA" sono definite da un apposito codice).

Si evidenzia che una fattura può contenere più "linee" quando è emesso un unico documento per la cessione di più beni o la prestazione di più servizi, anche con aliquote Iva differenti: in tal caso sarà sufficiente cliccare sul tasto "Aggiungi" della sezione "Beni e Servizi" per aggiungere una nuova linea.

Nel caso in cui si volesse applicare uno sconto o una maggiorazione nella vendita, si potrà selezionare – per ogni linea – l'apposita casella presente nella sezione a destra dello schermo "Altri dati".

| Hune Influzzone     Generatione     Generatione     Generatione     Generatione | kone                                 |   |
|---------------------------------------------------------------------------------|--------------------------------------|---|
| 💋 Fattura ordinaria                                                             |                                      |   |
| 0                                                                               | 0-0-0                                |   |
| Dati della fattura                                                              |                                      |   |
| Tipo documento:*                                                                | Altri dati:                          | 1 |
| Fatura v                                                                        | Beni e servizi                       |   |
| Rumero documento:*                                                              | Osia documentor*                     |   |
| 6                                                                               | 1406/2018 Dati riteruta              |   |
|                                                                                 | Dati bolia                           |   |
| Beni e servizi                                                                  | Automatical Dati cassa previdenziale |   |
|                                                                                 | Scorta maggiorazione                 |   |
| 0 Nessuna riga inserta                                                          | Counsis                              |   |
|                                                                                 | Articolo 73                          |   |
|                                                                                 | Dational acquisto                    |   |
| Riepilogo importi per aliquota                                                  | Dati contratto                       |   |
|                                                                                 | Dati conversione                     |   |
|                                                                                 |                                      |   |

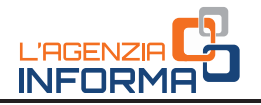

|                           |                   | () intodessatienze         |
|---------------------------|-------------------|----------------------------|
| iggiungi Beni e servizi 1 |                   | Altri dati                 |
| PIANTE DA GIARDINO        | 0                 |                            |
| Quantità:                 | Prezzo unitaliz:" |                            |
| 12.00                     | 20.00             | Codez articola             |
| Aliquota IVA:*            | Nature:           | U Unita di minera          |
| 10% 🗸 🗸                   | ) × 0             | Data mino periodu          |
| Prezzo totale:*           |                   | Data Trie periodo          |
| 240.00                    |                   | Sconto maggiorazione       |
|                           |                   | Ritenuta                   |
|                           |                   | Riferimento ammulatzazione |
|                           |                   | Attri dati gestionali      |
|                           |                   |                            |
|                           |                   |                            |

Le schermate sopra riportate descrivono la compilazione di una fattura "ordinaria" con i dati minimi obbligatori previsti dalla legge (art. 21 del Dpr n. 633/1972). La procedura web dell'Agenzia, tuttavia, consente anche di inserire ulteriori dati a seconda dell'esigenza dell'operatore che deve emettere la fattura: ad esempio, se l'operatore è un professionista e deve inserire la voce relativa alla ritenuta d'imposta ovvero alla cassa previdenziale, sarà possibile selezionare l'apposita casella nella sezione "Altri dati" presente nella schermata relativa alla compilazione dei dati caratteristici del documento.

Una volta conclusa la predisposizione della fattura, la procedura permette di ricontrollare tutte le informazioni inserite, salvare il file della fattura nel formato obbligatorio XML e visualizzare lo stesso file anche in formato PDF. Inoltre, la schermata propone anche il tasto "Sigilla" che consente di garantire l'integrità del file XML che si invierà al SdI.

L'ultimo tasto presente nella schermata finale è quello di "Invio" del documento, che consente di trasmettere il file della fattura al Sistema di Interscambio che lo controllerà e lo recapiterà all'indirizzo telematico del cliente, precedentemente compilato nella sezione "Dati del cliente".

### ATTENZIONE

Sebbene la procedura consenta di visualizzare e salvare il file della fattura anche in PDF, occorre ricordarsi che **il file da inviare al SdI sia quello XML**, altrimenti la fattura non verrà riconosciuta e verrà scartata (e quindi non risulterà "emessa").

| Riepilogo                        | Enclosed to the level of Composite in the level |
|----------------------------------|-------------------------------------------------|
| Tipo documento: Fattura          |                                                 |
| Numero documento: 1              |                                                 |
| Data documento: 14/06/2018       |                                                 |
| > I miel dati                    |                                                 |
| > Cliente                        |                                                 |
| > Beni e servizi                 |                                                 |
| > Riepilogo importi per aliquota |                                                 |
| > Altri dati                     |                                                 |
| > Allegato                       |                                                 |
| > Dati trasmissione              |                                                 |
| Importo tatale documento:        |                                                 |
| Arrotondamento:                  |                                                 |
| Divise: EVR                      |                                                 |

INFOR

Una volta inviato il file della fattura, la procedura mostra una schermata che contiene – in alto – un numero identificativo univoco che il SdI ha assegnato al file e ricorda che le ricevute (di eventuale scarto ovvero di consegna o di impossibilità di consegna) relative a tale file sono sempre recuperabili nella sezione "Consultazione  $\rightarrow$ Monitoraggio dei file trasmessi" della home page del portale "Fatture e Corrispettivi" (per maggiori dettagli, si rimanda al paragrafo di questa guida dedicato alla Consultazione).

Qualora l'operatore abbia già compilato e salvato sul suo PC il file XML della fattura ma non l'abbia ancora trasmesso, potrà in qualsiasi momento utilizzare la funzione di "Trasmissione" presente nella schermata principale della procedura web (si veda la figura seguente).

| Lid Sdl & 1065234                     | na Pocevenae                                                                          |                                            |
|---------------------------------------|---------------------------------------------------------------------------------------|--------------------------------------------|
| Tutte le rotifiche relative ai file t | rasmessi sono visualizzabili nell'area Montoraggio dei file trasmessi di questo sito. |                                            |
| 💋 Fattura ordin                       | aria                                                                                  |                                            |
|                                       |                                                                                       | () info&assister                           |
| Riepilogo                             |                                                                                       | ✓ Espandi lutte le voci ✓ Compren lutte le |
| Tipo documento:                       | Fattura                                                                               |                                            |
| Numero documento:                     | 1                                                                                     |                                            |
| Data documento                        | 14/06/2018                                                                            |                                            |
| > I miei dati                         |                                                                                       |                                            |
| > Cliente                             |                                                                                       |                                            |
| > Beni e servizi                      |                                                                                       |                                            |
| > Riepilogo importi pe                | er aliquota                                                                           |                                            |

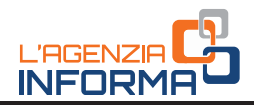

| Fatte                                                                                                    | urazione elettroni                                                                                                    | ica                                                    |                                                                                 | Camba utenza di lavoro 🐥 Kotifiche                                                                                     |
|----------------------------------------------------------------------------------------------------|----------------------------------------------------------------------------------------------------|--------------------------------------------------------|---------------------------------------------------------------------------------|----------------------------------------------------------------------------------------------------|
| Home fatturatione Generazione                                                                                                    | of Traamiasione 🛛 🖬 Conservazio                                                                                                    | one -                                                  |                                                                                 |                                                                                                    |
| Crea nuovo file                                                                                                    | Riprendi ultimo fi                                                                                                    | ile                                                    | Importa da file XML                                                             | Funzionalità di supporto                                                                                               |
| Selecona i top di tattura<br>+ Estura andrania<br>+ Estura andrania<br>2 Estura PA<br>()                                                 | Crea une ruove fattura a partie dell'utime che<br>nal completto o completto una fattura parcalmente<br>generato<br>e filtremoti utimos filtre 🕢 |                                                        | Importa una fattura, anche se compliato<br>parzialmente, in formato XML.        | Encontriza la tímus     Winatiza ECE hitus     Constitu filma     Solita filma     Solita filma     Astronter L'anteir |
| 7 Trasmissione                                                                                                    |                                                                                                    | Conservazion                                           | ne                                                                              |                                                                                                    |
| Song il il file dat ha computer e inviato al Sistema Ricevente.  Cooserva le ha fa inviato al sistema ri  - Inviati Dit - Acced alte acc |                                                                                                    | Cooserva le fue fatture e<br>inviato al sistema di com | elettroniche o richiedi fesibizione delle fatture<br>servazione<br>onservazione | the Ital                                                                                                    |

Cliccando sul tasto "Invia il file", la procedura consente di scegliere il file XML dalla cartella di lavoro del proprio PC dove è stato salvato, caricarlo a sistema e inviarlo. Nella stessa pagina, sono presenti altre due funzionalità per rendere il processo di fatturazione elettronica più semplice e preciso. Mediante la funzione "Riprendi ultimo file" è possibile aprire nuovamente l'ultima fattura elettronica predisposta e, modificandone il contenuto, crearne una nuova. Mediante la funzione "Importa da file XML" è possibile importare in procedura una fattura elettronica, anche incompleta, e modificarla/integrarla, controllarla, sigillarla e inviarla.

## Il servizio di conservazione elettronica

Selezionando il link "Fatturazione elettronica" nella home page del portale "Fatture e Corrispettivi" è possibile attivare il servizio gratuito di conservazione elettronica.

| Eattu                                                                                                    | razione elettronica                                                                                                    |                                                                                               | Unente: 18660<br>per conto di B<br>Samble utenze di lavoro 🔺 Notifiche                                                                                                    |
|----------------------------------------------------------------------------------------------------|----------------------------------------------------------------------------------------------------|-----------------------------------------------------------------------------------------------|----------------------------------------------------------------------------------------------------|
| Home faturazione                                                                                                    | Treamissione 🔳 Conservatione                                                                                                    |                                                                                               |                                                                                                    |
| Crea nuovo file<br>Selezona Elipo di Infure<br>a Estima antinana P<br>terma antinana P<br>terma Esti P<br>Constanta P<br>Constanta P<br>C | Riprendi ultimo file<br>Crea use nove filma e poste defutine che<br>ha congreto compte una fattua parcelmente<br>generata.<br>Brancol ultimo file | Importa da file XML.<br>Importa una fañara, anche se completa<br>parzantente, in formato XML. | Functionalità di supporto     Farscattes in Miles     Single     Single |
| Trasmissione Scepi # file dat tuo computer e invisito at Salama     invisa Ella                                                                                                    | Conservazio     Conservazio     Conservazio     Conservazio     Conservazio     construito al salamen di co     discoli alla sezona               | elettoniche anched l'estilizione delle fature<br>neurozione<br>zanecuzione                    | che hal                                                                                                    |

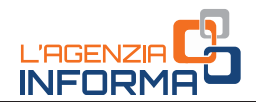

Cliccando sul link "Accedi alla sezione conservazione" si aprirà una pagina che consente di prendere visione del Manuale del servizio di Conservazione (nel quale sono descritte tutte le caratteristiche tecniche del processo di conservazione eseguito sulle fatture) e dell'Accordo di servizio: selezionando le due caselle presenti nella pagina, il servizio si attiverà e dal quel momento in poi tutte le fatture elettroniche (così come le note di variazione) emesse e ricevute attraverso il Sistema di Interscambio saranno portate automaticamente in conservazione elettronica.

| à                                                                                        | torna a Fatture e Corrispettive     Fatturazione elett                                                                                    | tronica                                                                                                    | 😗 Info e Assistanza                                                                  | Ulente: PNC<br>per conto di:<br>PEro<br>Cambia Ulenza di lavoro<br>A Notifiche                                                            |
|------------------------------------------------------------------------------------------|----------------------------------------------------------------------------------------------------|----------------------------------------------------------------------------------------------------|--------------------------------------------------------------------------------------|----------------------------------------------------------------------------------------------------|
| Home fatturazione 🕜 Ge                                                                   | nerazione 🖪 Trasmissione 🖀 Co                                                                                                    | onservazione                                                                                               |                                                                                      |                                                                                                    |
| Conconversions                                                                           |                                                                                                    |                                                                                                    |                                                                                      | () intolacionitera                                                                                                    |
| Conservazione                                                                            |                                                                                                    |                                                                                                    |                                                                                      |                                                                                                    |
| n conservazione le tue fatture, i                                                        | ichiedine l'esibizione o monitora lo stato dell                                                                                           | lie tue richieste.                                                                                         |                                                                                      |                                                                                                    |
| Idesione al servizio di c                                                                | onservazione: Non Attiva                                                                                                    |                                                                                                    |                                                                                      |                                                                                                    |
| Codice Fiscale: 063<br>Jenominazione: AC<br>ndirizzo: VIA CRIS                           |                                                                                                    |                                                                                                    |                                                                                      |                                                                                                    |
| Confermo di aver preso v                                                                 | sione dell' <u>Accordo di servizio (Pdf)</u> e del                                                                                        | Manuale del servizio di Conservazione (P                                                                   | df) e di accettare i termini e le condizio                                           | oni in essi contenuti                                                                                                    |
| Dichiaro di approvare spe<br>Oggetto, art. 2 - Condizion<br>dell'Agenzia; art. 11 - Risc | cificatamente, anche ai sensi e per gli eff<br>i generali; art. 3 - Durata dell'Accordo; ar<br>Iluzione dell'Accordo; art. 13 - Foro comp | letti degli artt. 1341 e 1342 del codice civile<br>rt. 4 - Durata e modalità della conservazion<br>petente | e le disposizioni contenute nell'Accord<br>se; art. 5 - Modalità e tempi di erogazio | lo di servizio, negli articoli di seguito riportati: art. 1. Premesse ed<br>ne: art. 6 . Trattamento dei dati personali: art. 8 . Recesso |
| herein                                                                                   |                                                                                                    |                                                                                                    |                                                                                      |                                                                                                    |
|                                                                                          |                                                                                                    |                                                                                                    |                                                                                      |                                                                                                    |
|                                                                                          |                                                                                                    |                                                                                                    |                                                                                      |                                                                                                    |

## Il servizio di Consultazione delle fatture e delle ricevute

Tutte le fatture elettroniche (nonché le note di variazione) emesse e ricevute correttamente attraverso il Sistema di Interscambio sono messe a disposizione dell'operatore Iva attraverso un servizio accessibile dalla home page del portale "Fatture e Corrispettivi": *Consultazione*.

| Fatture e Corrispet                                                                                                    | O Info e Assistenza                                                                                                    | Utente: ABCDEF00H00T00<br>per conto di: 22222222222<br>Notifiche | 0Y<br>₽► Esci                                                                                                    |
|----------------------------------------------------------------------------------------------------|----------------------------------------------------------------------------------------------------|------------------------------------------------------------------|----------------------------------------------------------------------------------------------------|
| envenuto Abc Def (ABCDEE00H                                                                                                    |                                                                                                    |                                                                  | Profilo utenza di lavoro                                                                                                    |
| ai operando sulla partita IVA 2222222222                                                                                                    |                                                                                                    |                                                                  | Profilo Fatturazione<br>• Opzione Fatture:                                                                                                |
| ervizi disponibili                                                                                                    |                                                                                                    |                                                                  | Conservazione dati fatture:<br>Non hai aderito al servizio di<br>conservazione                                                            |
| VISO PER GLITTENTE DE SERVEJ "TATURAZIONE ELETTRONCA" E<br>interventi di manutenzione tecnica si comunica che nella giornata di<br>sibile accedere ai servizi dell'area l'atturazione e Dati Fatture e Co<br>to stesso intervolo temporate nora à possibile trasmettere Fatture<br>rivice e Porta di Dominio. | TRACMESSIONE DATEVA*<br>Iunedi 5 febbraio 2018, dalle ore 13:00 alle ore<br>municazioni IVA'.<br>Elettroniche, Dati Fattura e Comunicazioni IVA | 15:00 circa, non sarà<br>attraverso canale Web-                  | Profilo Corrispettivi<br>• Opzione Corrispettivi:<br>Non hai esercitato l'opzione Corrispettivi<br>• Ruolo Corrispettivi:<br>Nessun nuolo |
| scusiamo per eventuali cisagi.                                                                                                    |                                                                                                    |                                                                  | Esercizio delle opzioni                                                                                                    |
| E Fatturazione elettronica                                                                                                    | Corrispettivi                                                                                                    |                                                                  | Z Esercita le opzioni                                                                                                    |
| Servizi per generare, trasmettere e conservare le fatture<br>elettroniche in base a quanto previsio dal Digs. 127/2015 -<br>an. 1. comma 1<br>Facendo clic su "Fatture elettroniche", acconsento al<br>trattamento dei dati seccificato nell'informativa.                                                     | Servizi per "la memorizzazione elettro<br>telematica dei dati dei corrispettivi" in<br>previsto dal Digs. 127/2015 - art. 2.                    | nica e la trasmissione<br>base a quanto                          | Generazione QR Code                                                                                                    |
| Registrazione della modalità di ricezione della fattura elettronica                                                                                                    | Vai a Corrispettivi                                                                                                    |                                                                  | Code in formato immagine                                                                                                    |
| Eatturazione elettronica                                                                                                    | Q                                                                                                    |                                                                  |                                                                                                    |
|                                                                                                    |                                                                                                    |                                                                  |                                                                                                    |
| Dati Fatture e Comunicazioni IVA                                                                                                    | Consultazione                                                                                                    | <b>K</b>                                                         |                                                                                                    |
| Dati Fatture e Comunicazioni IVA     Dati delle fatture                                                                                                    | Consultazione     Dati rilevanti ai fini IVA                                                                                                    |                                                                  |                                                                                                    |

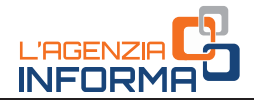

All'interno di questa sezione sono disponibili due link.

Cliccando il primo, denominato "Dati rilevanti ai fini IVA", si accede ad una pagina dove è riepilogato il numero delle fatture emesse e ricevute nell'ultimo trimestre ovvero, impostando un range di date, si ottiene l'elenco delle fatture emesse e ricevute per quel periodo.

Il servizio consente inoltre di effettuare una ricerca avanzata delle fatture con ulteriori chiavi come la partita Iva del cliente o del fornitore, il numero identificativo assegnato alla fattura dal SdI, eccetera.

| Ricerca                                                                                                    | Fattur                                                    | e individua                                  | ite (40317)                                                                                                  |                                                                                 |                                                   |                                                                              |                                                       |                                  |                                                                    |                                                |                              |   |
|----------------------------------------------------------------------------------------------------|-----------------------------------------------------------|----------------------------------------------|----------------------------------------------------------------------------------------------------|---------------------------------------------------------------------------------|---------------------------------------------------|------------------------------------------------------------------------------|-------------------------------------------------------|----------------------------------|--------------------------------------------------------------------|------------------------------------------------|------------------------------|---|
| artita IVA/Codice fiscale dell'utenza di lavoro:                                                                                                    | > Down                                                    | and elence (                                 | in formato CSU                                                                                               | n                                                                               |                                                   |                                                                              |                                                       |                                  |                                                                    |                                                |                              | - |
| Ruoto  Fornitore  Cliente                                                                                                    | Q certa i                                                 | lesto nelfelenco                             |                                                                                                    |                                                                                 |                                                   |                                                                              |                                                       |                                  |                                                                    |                                                |                              |   |
| * Fornitore e Caente                                                                                                    | 0 5000 visu                                               | alizzate le prime                            | 5000 tatture su 403                                                                                          | 17 totall. Per vis                                                              | ualizzare le ulterior                             | i fatture, restring                                                          | ere la ricerc                                         | 8.                               |                                                                    |                                                |                              |   |
| Pombore e Caence  Data di emissione  Dat: AI:  01/01/2014 	04/06/2011                                                                                                 | © sono visu<br>Partita IVA<br>Fornitore                   | e<br>Tipo<br>documento                       | © Numero fattura<br>/ Documento                                                                              | Data<br>emissione<br>fattura                                                    | é<br>identificativo<br>Cliente                    | ¢<br>Imponibile /<br>Importo<br>€                                            | ere la ricerc<br>timposta<br>€                        | a<br>Trasmessa<br>da             | e<br>Stato                                                         | e<br>Sdi/file                                  | P<br>Face of<br>convenate    | 1 |
| Pormore & Cuerce Data di emissione Dat:     At:     01/01/2014     04/06/2011     Stato dalle fatture                                                                 | sono visu     Partita IVA     Fornitore     02            | e<br>Tipo<br>documento<br>Fattura            | sooo fatture su 403<br>Numero fattura<br>/ Documento<br>7568                                                 | totali. Per vis     Data     emissione     fattura     01/01/2016               | alizzare le ulterior<br>Identificativo<br>Cliente | tatture, restring<br>Imponibile /<br>Importo<br>E<br>10,00                   | ere la ricero<br>Imposta<br>€<br>1.00                 | a<br>Trasmessa<br>da<br>Forntore | e<br>Stato<br>Attiva                                               | e<br>Sdi / file<br>1020177                     | Factor nate                  |   |
|                                                                                                    | C sono visu<br>Partita IVA<br>Fornitore<br>02<br>02       | e<br>Tipo<br>documento<br>Fattura<br>Fattura | <ul> <li>S000 faiture su 403</li> <li>Numero fattura<br/>/ Documento</li> <li>7568</li> <li>20147</li> </ul> | 17 totall. Per vis<br>Dota<br>emissione<br>fattura<br>01/01/2016<br>01/01/2016  | S<br>Identificativo<br>Cliente<br>0'              | e<br>Imponibile /<br>Importo<br>€<br>10.00                                   | ere la ricero<br>Imposta<br>€<br>1.00                 | a Trasmessa da da Fornitore      | e<br>Stato<br>Attiva<br>In attesa di<br>accettazione               | e<br>Sdi / file<br>1020177<br>1030616          | Providence<br>continues<br>A | E |
| Pomitori e Cuerce Data di emissione Dat:     At:     D101/2011     O4/06/2011     Stato dalle fatture     * Qualsiasi stato     Selezione stato      Ricerca avanzata | C sono visu<br>Partita IVA<br>Formitore<br>02<br>02<br>02 | e<br>Tipo<br>documento<br>Fattura<br>Fattura | 5000 fatture su 403<br>Numero fattura<br>/ Documento<br>7566<br>20147<br>2534                                | total: Per vis     Data     emissione     fattura     01/01/2016     01/01/2016 | ¢<br>Identificativo<br>Cliente<br>0'<br>0'<br>0'  | a<br>Imponibile /<br>Imponibile /<br>Imponibile /<br>Innon<br>10.00<br>10.00 | ere la ricero<br>Imposta<br>(<br>1.00<br>1.00<br>1.00 | a da da formatore Formatore      | Stato<br>Stato<br>Attiva<br>In attesa di<br>accettazione<br>Attiva | •<br>Sdi/file<br>1020177<br>1030616<br>1033470 | Continuate                   | 9 |

La schermata consente di visualizzare, su ogni riga della tabella, i dati di sintesi del singolo documento (numero, data, identificativo fiscale del fornitore e del cliente, imponibile, imposta, numero assegnato al documento dal SdI).

Inoltre, potranno essere identificate le fatture elettroniche consegnate (per le quali è stata emessa una *ricevuta di consegna*) così come quelle che, per problemi del canale di ricezione del cliente, non sono state consegnate ma solo messe a disposizione sul portale (per le quali è stata emessa una *ricevuta di impossibilità di consegna*):

- 🔹 le fatture consegnate sono marcate da un simbolo verde di spunta 🌱
- le fatture non consegnate e da prendere in visione sono marcate da un simbolo rosso di *alert*

#### ATTENZIONE

Se il fornitore inserisce solo il valore "0000000" nel campo "Codice Destinatario" della fattura, il SdI non riuscirà a consegnare la fattura elettronica al cliente, ma la metterà a disposizione di quest'ultimo e trasmetterà una "ricevuta di impossibilità di consegna". Anche in questo caso, nell'area di consultazione riservata la fattura sarà "marcata" con il simbolo rosso di *alert*. È importante che il fornitore consegni al cliente una copia, anche su carta, ricordandogli che la fattura originale è quella elettronica e che potrà consultarla e scaricarla dalla sua area riservata del sito dell'Agenzia.

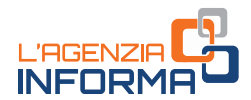

Cliccando poi sul simbolo della lente d'ingrandimento, l'utente potrà visualizzare o scaricare la fattura come visualizzato nella successiva figura.

|                                                                                     |                                                     |                                 |                         |                            | Carrela Merca Milaveta 👗 Notiche                                                                                                    |       |
|-------------------------------------------------------------------------------------|-----------------------------------------------------|---------------------------------|-------------------------|----------------------------|----------------------------------------------------------------------------------------------------|-------|
| Consultations NA                                                                    | 2 Datative +                                        | 😸 Dali competini                | • 🗅 Legantación         | spensdiche OL'Ag           | ntra scrive 🔹                                                                                                    |       |
| attura n. 22/                                                                       | /2018/A del                                         | 14/06/2010                      | 3                       |                            |                                                                                                    |       |
| Dettaglio                                                                           |                                                     |                                 |                         |                            | Identificatil <mark>o</mark> file 5di n. 1065 <mark>.</mark> 0 del 19/06/2018                                                                                                    |       |
| Socumento invalo dal F<br>cosidiorie n 1 del 19/06/2<br>Viato Fiattura: In attesa o | ormbore nel fusico con i<br>rose<br>Si accettazione | nentificativo Solufile 1063     | 240 Islah: Solitik: Man | cata Consegna)             | Free State only Influence on the state do climite in Gala 19-06-2018                                                                                                    |       |
| O Fatura extremca                                                                   | elaborata contettamente                             | də 5d                           |                         |                            | Constant 222 Not failure     L Constitued for Tablets                                                                                                    |       |
| Fornitore                                                                           |                                                     | Cliente                         |                         |                            | O Chocanoo su "Visuezza the totura" ai può servere il teo della fattura (ad escalare di evertuali alregali chocando su "Doersoad file fattura", si può servere il file della fattura (compresi evertuali allegat);              |       |
| iopei SpA<br>Indice facare: 02:                                                     |                                                     | Ditta Blanch<br>Istentificativi | etti<br>fecare          |                            | 🔺 (Reientriad meta-dut -                                                                                                    |       |
| WILL P.A. 81943<br>NA MARIO CARLI                                                   |                                                     | Partia NA 6<br>DORSO UM         | 19609<br>86810          |                            | Ø II file sis meta-tati contane i costan hash necessario per verificare a pana valida ali defite tatua<br>alis cangi reposentarivi, quasi identificativo Sid, qafa necisione, cedente, cessionario, numero tatuar<br>contenute. | a oct |
| Dati contabi                                                                        | ili della fattura                                   |                                 |                         |                            |                                                                                                    |       |
| npositelle                                                                          | Aliquota IVA                                        | Imposte                         | Nature E                | Ngibilità Iva              |                                                                                                    |       |
| 820.00 K                                                                            | - 20.00                                             | raha                            |                         |                            |                                                                                                    |       |
|                                                                                     | Agree a salve                                       | IT BLCL                         | 30001.aml (2.59 (21))   | is viet-ivatervizi.agenzia | mitrate.gov.it? Age Salva - Annulla a                                                                                                    |       |

### ATTENZIONE

I file delle fatture elettroniche emesse e ricevute attraverso il SdI sono tenute a disposizione nell'area di consultazione sino al 31 dicembre dell'anno successivo a quello di ricezione delle fatture da parte del Sistema di Interscambio. Pertanto, se si intende archiviare una copia delle fatture sui propri dispositivi per una gestione rapida delle stesse, si suggerisce di effettuare il download di file.

Il secondo link presente nella sezione di consultazione, denominato "Monitoraggio dei file trasmessi", consente di accedere alla seguente pagina:

|      | Monitoraggio de                                                                                                    | i file trasmessi                                                                                                    | an constit<br>19 Carlos constit laner & Saffrige                                                                                                    |  |
|------|----------------------------------------------------------------------------------------------------|----------------------------------------------------------------------------------------------------|----------------------------------------------------------------------------------------------------|--|
|      | None Vorticeppe File letters - File per letters - File communities                                                                                                    | n NA - File dat annagartar                                                                                                    |                                                                                                    |  |
| 1000 |                                                                                                    |                                                                                                    | O tittämiten                                                                                                    |  |
| -    | 📴 File fattura                                                                                                    | 📴 File dati fatture                                                                                                    | File comunicazioni IVA                                                                                                    |  |
|      | <ul> <li>netroites activités de la construcción de la construcción de</li></ul> | The a new second second | The series of the series indicated in the analytic series is<br>- developer on the<br>- developer on the<br>- develop |  |
|      | Field data contribution<br>Field data contribution<br>And investmings line. Next in terms and the terms data<br>is explored in the terms of the terms of terms of the terms of the terms of terms of terms    |                                                                                                    |                                                                                                    |  |

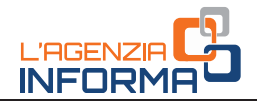

Selezionando il link nella sezione "File fattura" si accede ad una schermata dove, impostando un range di date, è possibile ottenere l'elenco delle ricevute (di scarto, di consegna o di impossibilità di consegna) relative a tutte le fatture (o le note di variazione) emesse per quel periodo. Il servizio consente inoltre di effettuare una ricerca avanzata delle ricevute con ulteriori chiavi come la partita Iva del cliente o il numero identificativo assegnato alla fattura dal SdI.

| Hora Menterappe The Enters The Ant Intera - The community INA - The dat communities                                                                                                    |              |
|----------------------------------------------------------------------------------------------------|--------------|
| File fattura                                                                                                    | () chianonia |
| C Ricerca delle Fatture emesse                                                                                                    |              |
| Handflaghers Sit                                                                                                    |              |
| Taenthene<br>Desktatene:                                                                                                    |              |
| Instead for                                                                                                    |              |
| Default distance<br>Default distance<br>Termination and the second state of the second state of the second sta |              |

## Il software "stand alone" e l'App

La predisposizione della fattura elettronica può essere effettuata anche con altre due procedure gratuite offerte dall'Agenzia delle Entrate: il software per PC e l'App denominata "Fattur*ae*" per smartphone o tablet.

Il **software per PC** consente solo di predisporre la fattura perché permette di lavorare anche in assenza di una connessione ad internet: una volta terminata la predisposizione della fattura e salvato il file sul proprio PC, l'operatore potrà collegarsi alla rete, aprire il portale "Fatture e Corrispettivi" e utilizzare la funzione di sola "Trasmissione" della fattura elettronica presente nella sezione "Fatturazione elettronica" descritta al paragrafo precedente. In alternativa si potrà trasmettere la fattura via PEC, inviandola come allegato al messaggio di PEC all'indirizzo "sdi01@pec.fatturapa.it".

Il software per PC è scaricabile dal sito internet dell'Agenzia delle Entrate nell'area tematica dedicata alla fatturazione elettronica: nella stessa area è presente la Guida della procedura alla quale si rimanda per maggiori dettagli.

L'App "Fattur*ae*" consente sia di predisporre che di trasmettere al SdI la fattura elettronica. L'App e la sua descrizione sono accessibili sugli *Store online IOS* e *Android*: una volta scaricata l'App sul proprio dispositivo, si può accedere con le stesse credenziali con cui si accede al portale "Fatture e Corrispettivi" e successivamente operare sempre con le medesime credenziali e per la stessa partita Iva.

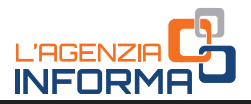

## 4. PER SAPERNE DI PIÙ: NORMATIVA E PRASSI

Decreto Legislativo n. 127 del 5 agosto 2015

<u>Provvedimento del Direttore dell'Agenzia delle Entrate del 30 aprile 2018</u> (regole tecniche per l'emissione e la ricezione delle fatture elettroniche) e relative <u>specifiche tecniche</u>

Circolare 13/E del 2 luglio 2018

Delega ai servizi online per la fatturazione elettronica

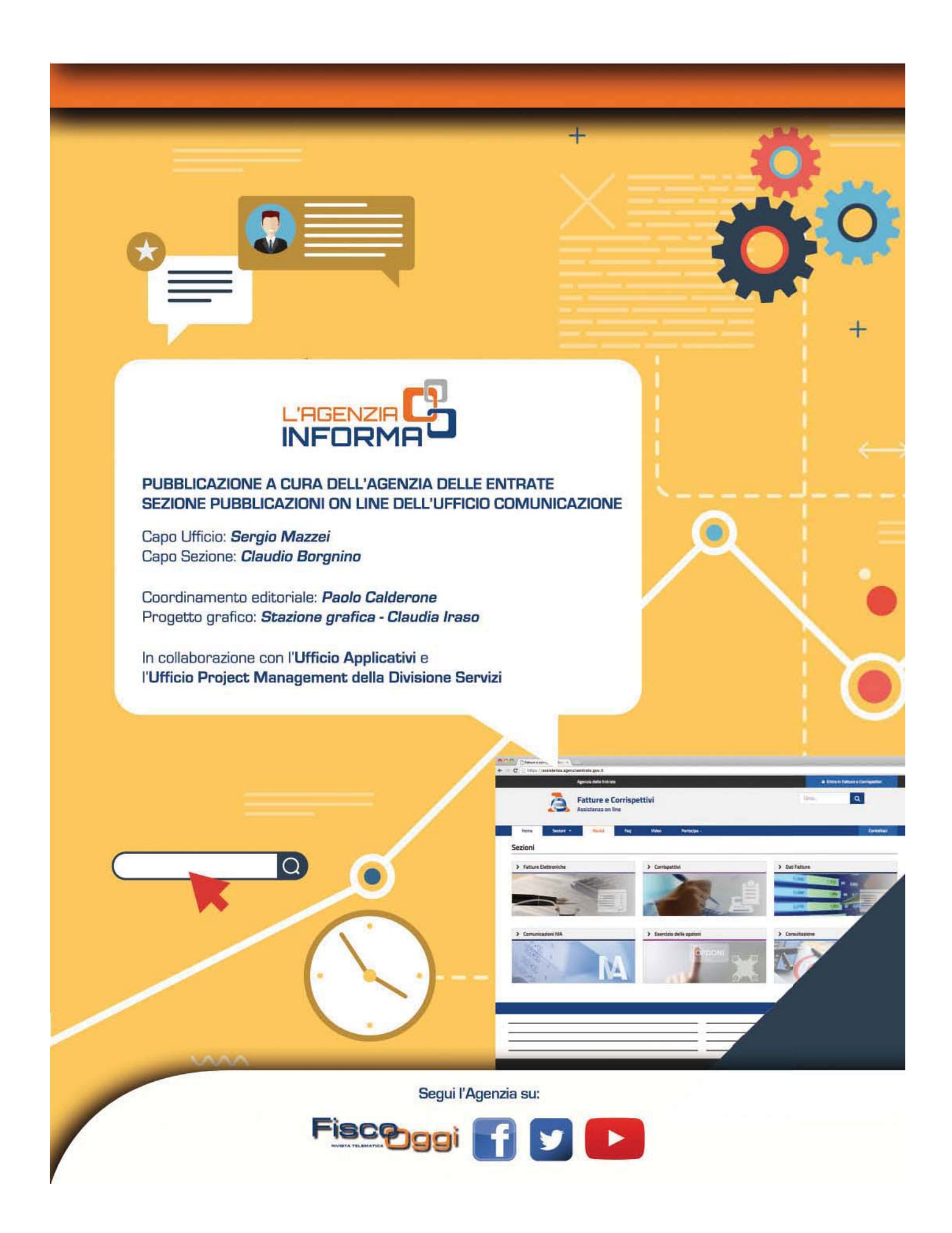